Form A6270 Part Number D301595X012 January 2009

# Gas Chromatograph Application Module (for FloBoss<sup>™</sup> 107 Flow Managers) User Manual

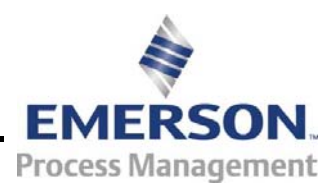

**Remote Automation Solutions** 

### **Revision Tracking Sheet**

### January 2009

This manual may be revised periodically to incorporate new or updated information. The revision date of each page appears at the bottom of the page opposite the page number. A change in revision date to any page also changes the date of the manual that appears on the front cover. Listed below is the revision date of each page (if applicable):

Page Initial release Revision Jan-09

#### NOTICE

Bristol, Inc., Bristol Canada, BBI SA de CV and Emerson Process Management Ltd, Remote Automation Solutions division (UK), are wholly owned subsidiaries of Emerson Electric Co. doing business as Remote Automation Solutions ("RAS"), a division of Emerson Process Management. FloBoss, ROCLINK, Bristol, Bristol Babcock, ControlWave, TeleFlow and Helicoid are trademarks of RAS. AMS, PlantWeb and the PlantWeb logo are marks of Emerson Electric Co. The Emerson logo is a trademark and service mark of the Emerson Electric Co. All other marks are property of their respective owners.

The contents of this publication are presented for informational purposes only. While every effort has been made to ensure informational accuracy, they are not to be construed as warranties or guarantees, express or implied, regarding the products or services described herein or their use or applicability. RAS reserves the right to modify or improve the designs or specifications of such products at any time without notice. All sales are governed by RAS' terms and conditions which are available upon request. RAS does not assume responsibility for the selection, use or maintenance of any product. Responsibility for proper selection, use and maintenance of any RAS product remains solely with the purchaser and end-user.

©2009 Remote Automation Solutions, division of Emerson Process Management. All rights reserved

# Contents

# Page

| Chapter 1 – | Introduction                                | 1-1  |
|-------------|---------------------------------------------|------|
| 1.1         | Scope and Organization                      |      |
| 1.2         | Product Overview                            |      |
|             | 1.2.1 Communications Wiring                 |      |
|             | 1.2.2 Auto-configure                        |      |
|             | 1.2.3 Modbus Registers                      |      |
|             | 1.2.4 Validating GC Data                    |      |
| 1.3         | Program Requirements                        |      |
| Chapter 2 – | Installation                                | 2-1  |
| 2.1         | Installing the Application Module           | 2-1  |
| Chapter 3 – | Configuration                               |      |
| 3.1         | GC Configuration Screen                     |      |
| 3.2         | GC Stream Data Screen                       |      |
| 3.3         | GC Modbus Configuration Screen              | 3-11 |
| 3.4         | Meter Setup Screen                          |      |
| 3.5         | Saving the Configuration                    | 3-15 |
| Chapter – 4 | Reference Materials                         |      |
| 4.1         | Point Type 60: GC Application Configuration | 4-2  |
| 4.2         | Point Type 61: GC Stream Data               |      |
| 4.2         | Point Type 62: GC Modbus Configuration      | 4-16 |

[This page is intentionally left blank.]

# **Chapter 1 – Introduction**

This chapter describes the structure of this manual and presents an overview of the Gas Chromatograph (GC) Application Module for the  $FloBoss^{TM}$  107 ("FB107"). The GC Application Module provides all the functions necessary to communicate with a gas chromatograph, including an onboard communications port that enables module-to-GC communications without using one of the communications ports on the FB107.

The standard APP 485 application module (which includes the GC Application Module) streamlines the installation process by automatically installing all point types and screens that are part of the application. APP 485 modules can house a variety of applications; for further information about additional APP 485 modules, contact your sales representative.

# 1.1 Scope and Organization

This document serves as the user manual for the Gas Chromatograph Application module, which is intended for use in a FloBoss 107 (FB107). This manual describes how to install and configure the Gas Chromatograph Application module (referred to as the "GC Application module" or "the module" throughout the rest of this manual). You access and configure this module using ROCLINK<sup>™</sup> 800 Configuration Software loaded on a personal computer running Windows<sup>®</sup> 2000 (with Service Pack 2), Windows XP, or Windows Vista.

The sections in this manual provide information in a sequence appropriate for first-time users. Once you become familiar with the procedures and the software, the manual becomes a reference tool.

This manual has the following major sections:

- Chapter 1 Introduction
- Chapter 2 Installation
- Chapter 3 Configuration
- Chapter 4 Reference

This manual assumes that you are familiar with the FB107 and its configuration. For more information, refer to the *FloBoss 107 Flow Manager Instruction Manual* (Form A6206) or the *ROCLINK 800 Configuration Software User Manual (for FloBoss 107)* (Form A6217).

### **1.2 Product Overview**

The GC Application module enables the FB107 to communicate directly with up to two gas chromatographs (GCs) on the same EIA-485 (RS-485) communications port. (The module provides its own

communication connections for this purpose.) Gas chromatographs supported include the Daniel (Danalyzer) and Rosemount Analytical Models 500, 570, 590, 700, 770, and 1000/1000A. GC controllers supported include the Daniel and Rosemount Analytical Models 2251, 2255, 2350, 2350A, and 2360, as well as the ABB Totalflow Model 8000 BTU. The module communicates directly with the GC using Modbus protocol, in which the module has Master status. The FB107 polls data from the GC, validates that data, and updates the appropriate meter run parameters using that data. The module can poll up to eight GC streams on one GC or up to a total of ten streams on two GCs.

**Note:** Using MON 2000 software, you set the Daniel GC communications port to the SIM 2251 protocol. For all other parameter configurations, refer to the MON 2000 documentation.

In order to update meter run data in the FB107, you must assign the streams to a meter run in the FB107's database. This allows the FB107 to log the gas component data, heating value, and specific gravity and use these values in volume, mass, and energy calculations. See *Section 3.4*.

# 1.2.1 Communications Wiring

Connect the GC to the communications port on the module using wiring between 16 and 24 AWG. *Figure 1* shows example wiring between the module and an externally powered GC.

**Note:** The GC must be **externally** powered. **Do not** use the power and ground connections on the APP 485 module.

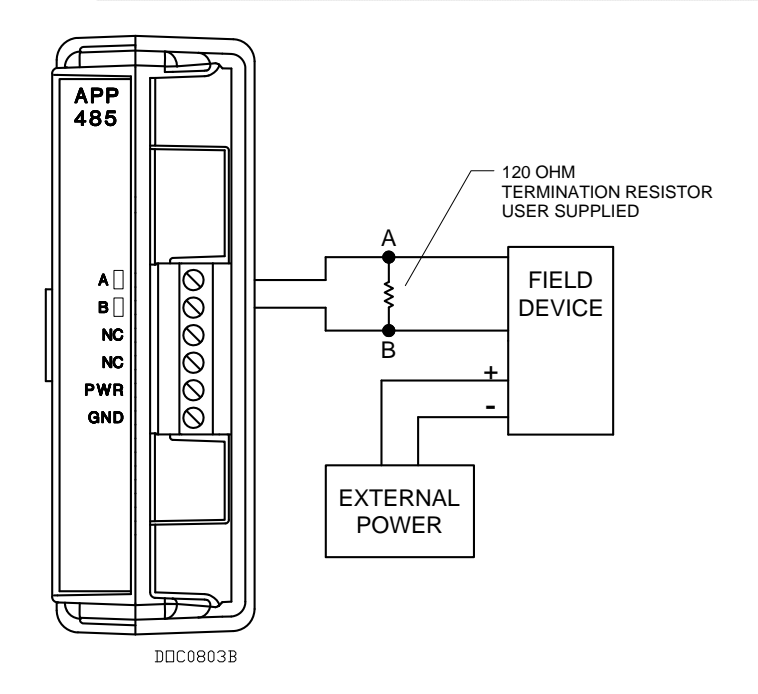

Figure 1. Communications Wiring

### 1.2.2 Auto-configure

The GC Application module provides an auto-configure option on the GC Configuration screen (see *Figure 4*). This option enables you to automatically configure the module's communication port to the default values required to poll the GC(s). For this option to work, however, you **must first s**pecify (using the GC Configuration screen) the maximum number of streams and the Modbus address for each GC in use.

| Note: | Auto-configure assumes you connect to a Daniel GC. If you     |
|-------|---------------------------------------------------------------|
|       | have a GC from another manufacturer, refer to that            |
|       | manufacturer's product documentation for appropriate          |
|       | communication settings (baud rate, parity, etc.). You can set |
|       | those values on the GC Modbus Configuration screen (Figure    |
|       | 6).                                                           |

The module uses the following pre-defined communication port parameter values:

| Parameter          | Value     |
|--------------------|-----------|
| Baud Rate          | 9600      |
| Parity             | None      |
| Data Bits          | 8         |
| Stop Bits          | 1         |
| Communication Mode | RTU       |
| Byte Order         | MSB First |

When the auto-configure process completes, the module disables the auto-configure parameter.

## 1.2.3 Modbus Registers

The GC module predefines the following Modbus registers for GC data. With the exception of registers 9034 and 9035, you cannot change these values. The module only allows you to **disable** polling for registers 9034 and 9035.

| Register  | Value                                   |
|-----------|-----------------------------------------|
| 3001–3016 | Component IDs, Table 1                  |
| 3017–3032 | Component IDs, Table 2                  |
| 3034      | Current Stream                          |
| 3035      | Mask of Streams associated with Table 1 |
| 3045      | Cycle Start Time – minutes              |
| 3046      | GC Alarm 1                              |

| Register  | Value                                   |
|-----------|-----------------------------------------|
| 3047      | GC Alarm 2                              |
| 3059      | Calibration/Analysis Flag               |
| 7001–7016 | Gas Composition Values Mole % Comp 1–16 |
| 7033      | BTU (day)                               |
| 7034      | BTU (saturated)                         |
| 7035      | Specific Gravity                        |
| 7036      | Compressibility                         |
| 7037      | Wobbe Index                             |
| 7038      | Total Unnormalized Mole %               |
| 7039      | Total GPM CF                            |
| 7040–7044 | User Defined Calc Values                |
| 7070–7084 | User Defined Average                    |
| 9034      | Active Alarm Status                     |
| 9035      | Unacknowledged Alarm Status             |

# 1.2.4 Validating GC Data

When the polls are complete, the module validates the data to ensure the polling was successful and the data is correct. This validation occurs **before** the module copies the GC stream data to the meter run. Checks include:

- The Communication Status (Point 121, Parameter 6, 12, 18, etc.) must return valid responses (value of 8) for all registers polled. If errors are present, the meter runs do not update.
- If you disable Bypass Alarm 1 (Point 60, Parameter 11), the Alarm Flag 1 (Point 61, Parameter 18, bits 14 & 15) from the GC is checked for errors. If errors are present, the meter runs do not update.
- If you disable Bypass Alarm 2 (Point 60, Parameter 12), the Alarm Flag 2 (Point 61, Parameter 19, bits 0, 1, 2 & 3) from the GC is checked for errors. If errors are present, the meter runs do not update.
- The module checks the Calibration Flag (Point 61, Parameter 20) to ensure the GC is in the Analysis State. If the GC is not in the Analysis State, the meter runs do not update.
- The Starting Sample Minute value (Point 61, Parameter 17) must be different than the previous value, or the meter runs do not update.
- The Starting Sample Minute value (Point 61, Parameter 17) and Ending Sample Minute value (Point 61, Parameter 16) in the poll must match or the meter runs do not update.
- The current Stream Number (Point 61, Parameter 2) must be assigned to a meter run.
- The Total Un-Normalized Mole % value (Point 61, Parameter 9) must be within plus or minus the Total Mole % Deviation value

(Point 60, Parameter 14) of 100%. If this value is outside of this limit, the meter runs do not update.

- The Mole Sum value (Point 61, Parameter 21) must be within plus or minus the Total Mole % Deviation value (Point 60, Parameter 14) of 100%. If this value is outside of this limit, the meter runs do not update.
- If you enable HV Limits (Point 61, Parameter 90) on the GC Stream Data screen, ensure that the Stream Heating Value is between the Heating Value Low (Point 61, Parameter 91) and Heating Value High (Point 61, Parameter 92).

**Note:** If you do not enable the HV Limits (which is a per-stream value), the module uses the Heating Value (described below) as a default.

The Heating Value (Point 60, Parameter 4 or 5, depending on Wet vs. Dry) must be between Heating Value Low (Point 60, Parameter 9) and Heating Value High (Point 60, Parameter 10). If this value is outside the limits, the meter runs do not update.

**Note:** The Heating Value is the default parameter the module checks first. If you have enabled the HV Limits parameter (which is a per-stream value), that value overrides this one.

- The Specific Gravity (Point 61, Parameter 6) must be between 0.07 and 1.52. If this value is outside of this limit, the meter runs do not update.
- **Note:** The module copies each GC stream component to its corresponding component in the meter run, **with the exception of neo-pentane**. The module adds neo-pentane values to the isopentane component and then copies it to the meter run. The module also copies heating and specific gravity values to the appropriate meter run.

## **1.3 Program Requirements**

The GC Application module is compatible with version 1.20 (or greater) of the FB107 firmware and with version 1.81 (or greater) of the ROCLINK 800 software.

# **Chapter 2 – Installation**

This chapter provides instructions for installing the GC Application module. Read *Section 1.3* of this manual for program requirements.

# 2.1 Installing the Application Module

The application module occupies the standard footprint of a FB107 I/O or communications module. To install the module, place it in an empty slot (1 through 7) on the FB107. To ensure that the FB107 recognizes the module, you must perform a warm start (**ROC** > **Flags** > **Warm Start**).

**Note:** Although the label on the physical module is **APP 485**, the Description field on the General tab verifies that this module contains the GC Application.

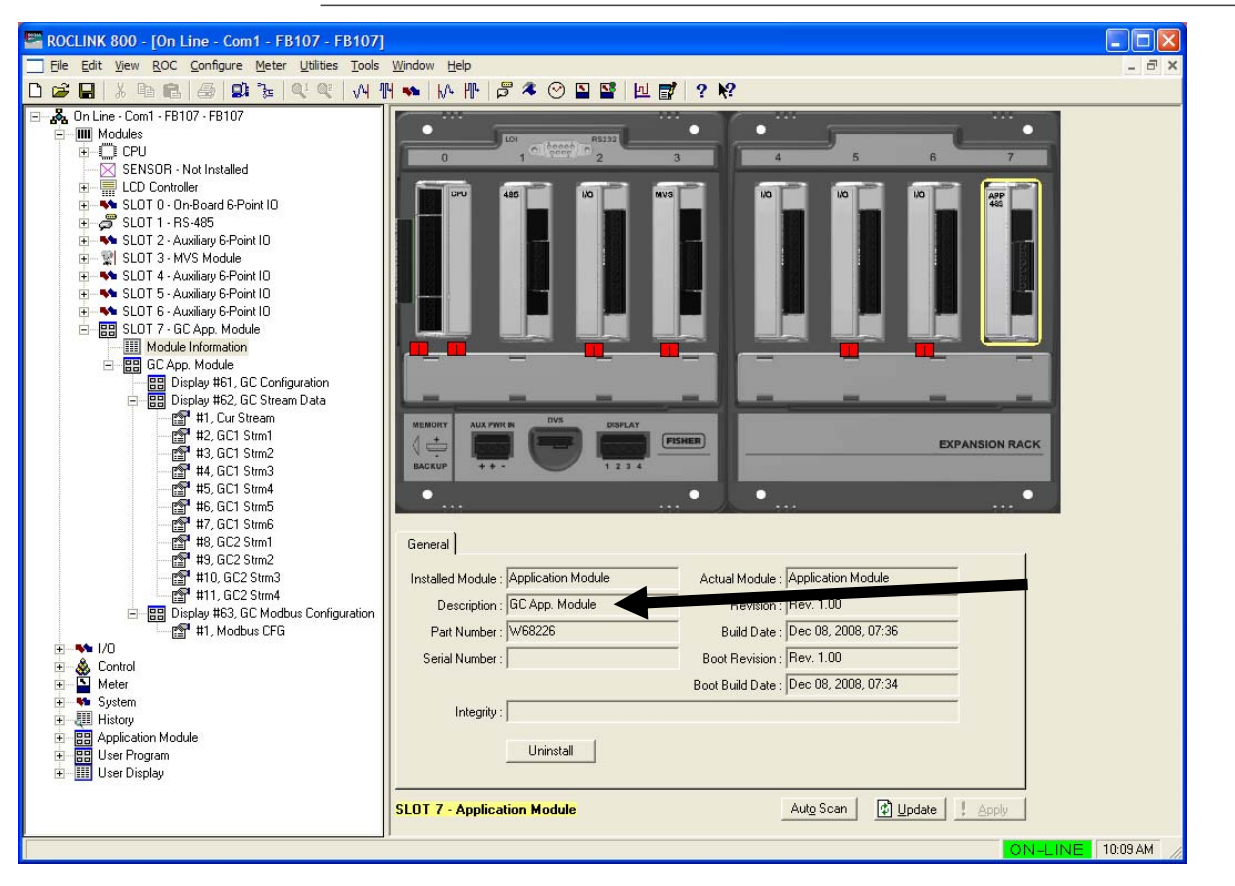

Figure 2. GC Application Module

Once you have verified that the FB107 has recognized the GC Application module, proceed to *Chapter 3* to begin configuring the module.

# **Chapter 3 – Configuration**

After you have successfully installed the GC Application module in the FB107, you configure the module using three module-specific screens (GC Configuration, GC Stream Data, and GC Modbus Configuration) and one ROCLINK 800 screen (Meter Setup):

 Use the GC Configuration screen to define the number of streams; assign GC streams to meter runs; enable GC polling, enable autoconfiguration; set GC-specific parameters, including component IDs, GC alarm options, hexane splits, data limits, and heating value adjustment parameters.

**Note:** The GC Application module uses an onboard comm port dedicated to GC communications; no definition is required.

- Use the GC Stream Data screen to review stream data for up to 10 streams; enable and define heating value limits; enable and define specific gravity limits, and disable event logging.
- Use the GC Modbus Configuration screen to configure the module's onboard comm port and set Modbus values; define polling timeout and retries; and disable alarm registers.

**Note:** If you select Autoconfigure option on the GC Configuration screen, you only need to review the Modbus settings.

 Use the Fluid Properties tab on the ROCLINK 800 Meter Setup screen to indicate the type of heating value read from the GC and to select the "live" gas quality option.

You must configure the module **before** you can establish communications with the GC. To configure the module (after logging onto ROCLINK 800 and successfully installing the module), proceed through the screens as shown in this chapter.

**Note:** Set the Daniel GC communications port to the SIM 2251 protocol using MON 2000 software. For all other parameter configurations, refer to the MON 2000 documentation.

You can access all the module-specific screens from the main ROCLINK 800 screen:

| E ROCLINK 800 - [On Line - Com1 - FB107 - FB107]                                                                                                    |                                                                                                    |          |
|----------------------------------------------------------------------------------------------------|----------------------------------------------------------------------------------------------------|----------|
| <u> </u>                                                                                                    | <u>Wi</u> ndow <u>H</u> elp                                                                                                    | - 🗗 🗙    |
| D 😅 🖬   X 🖻 🖻   😂   🕮 🍃   Q' Q'   🗛                                                                                                    | H 🐜 M- HF 🖻 🌂 🕑 🗳 🚰 📃 💕 🛛 🖓                                                                                                    |          |
| A On Line - Cont - FB107 - FB107      Modules     SENSOR - Not Installed     SENSOR - Not Installed     SENSOR - SENSOR - SE | Image: Contract of the second state of the second state |          |
| 1/0                                                                                                    | Part Number :  W68226 Build Date :  Dec U8, 2008, 07:36                                                                                                    |          |
| E Scontrol                                                                                                    | Serial Number : Boot Revision : Rev. 1.00                                                                                                    |          |
|                                                                                                    | Boot Build Date : Dec 08, 2008, 07:34                                                                                                    |          |
| History                                                                                                    | Integrity :                                                                                                    |          |
| <ul> <li>B Application Module</li> <li>B User Program</li> <li>B User Display</li> </ul>                                                                                                    | Uninstal                                                                                                    |          |
|                                                                                                    | SLOT 7 - Application Module Auto Scan                                                                                                    |          |
|                                                                                                    | ,<br>ON-LINE                                                                                                    | 10:51 AM |

Figure 3. ROCLINK 800

# 3.1 GC Configuration Screen

Use this screen to configure one or more GC addresses, assign the GC streams to meter runs, enable GC polling, and enable automatic configuration of the communications port. To access this screen:

- 1. From the Directory Tree, double-click Application Module.
- 2. Double-click GC Application Module.
- **3.** Double-click **Display #61, GC Configuration**. The GC Configuration screen displays:

| ROCLINK 800 - [GC Configuration]                                                                                                    |                                                                                                    |                                                                                                |                                                                                                    |                                                                                                    |                                                                                                    |
|----------------------------------------------------------------------------------------------------|----------------------------------------------------------------------------------------------------|------------------------------------------------------------------------------------------------|----------------------------------------------------------------------------------------------------|----------------------------------------------------------------------------------------------------|----------------------------------------------------------------------------------------------------|
|                                                                                                    | <u>W</u> indow <u>H</u> elp                                                                                                    |                                                                                                |                                                                                                    |                                                                                                    | - 8 ×                                                                                                    |
| D 😅 🖬   X 🖻 🖻 🛃 😫 🍹 🔍 🔍 👖                                                                                                    | 4 🐝   M. III   🛱 ≉ 🕑 🗳 💕 😫                                                                                                    | ⊥ 🚮 🤉 🕅                                                                                        |                                                                                                    |                                                                                                    |                                                                                                    |
| GC Interface Configuration<br>GC Setup<br>Max Streams Modbus Address<br>GC 1: 6 0<br>GC 2: 4 0<br>Note: There is a maximum of 10 available streams for both<br>GC s.                                                                                                    | Meter Run Map<br>Meter Stream<br>Run GC1 GC2<br>1 0 0<br>2 0 0<br>3 0 0<br>4 0 0<br>Note: Enter only one stream<br>Note: Enter only one stream<br>Note: Stream<br>Note: Stream<br>Meter Stream<br>Poll Mode<br>Polling<br>Polling<br>Polling<br>Polling<br>Polling<br>Polling<br>Polling<br>Polling<br>Polling<br>Polling<br>Polling<br>Polling<br>Polling                                                                                                    | Disabled<br>Enabled<br>val 60.0 Sec<br>Reg 0.0 Sec                                             | Autoconfigure<br>Note: Configure all p<br>before selecting the<br>Polling must be disa<br>valid GC address m<br>Autoconfigure may b<br>Autoconfigure Mode | parameters on this scree<br>Autoconfigure option.<br>bled and at least one<br>tab be configured before<br>be selected.<br>use Comm Port /<br>us Settings                                                  | n<br>s                                                                                                    |
|                                                                                                    | per meter nun.                                                                                                    |                                                                                                | Autocoming status:                                                                                                    | Complete                                                                                                    |                                                                                                    |
| GC1       GC2         Component IDs       Methane         Methane       0       Disable       Carbon Dioxide         Ethane       1       Disable       H2S       25         Propane       2       Disable       Water       25         iButane       3       Disable       Hefum       25         n-Butane       4       Disable       Disable       Carbon Monoxide       25         n-Pentane       5       Disable       Larbon Monoxide       25       1         n-Pentane       6       Disable       Heptane       25       1       1       1       25         Hexane (+)       8       Disable       Nonane       25       1       1       1       25         Nitrogen       14       Disable       Decane       25       1       1       1       25         Argon       255       V       Disable       Decane       25       1       2       1       1       1       1       1       1       1       1       1       1       1       1       1       1       1       1       1       1       1       1       1       1       1 | Image: Disable       Image: Disable         5       Image: Disable         5       Image: Disable         5       Image: Disable         5       Image: Disable         5       Image: Disable         5       Image: Disable         5       Image: Disable         5       Image: Disable         5       Image: Disable         5       Image: Disable         5       Image: Disable         5       Image: Disable         5       Image: Disable         5       Image: Disable         6       Image: Disable         6       Image: Disable         6       Image: Disable         6       Image: Disable         6       Image: Disable         6       Image: Disable         6       Image: Disable         6       Image: Disable         6       Image: Disable         6       Image: Disable         6       Image: Disable         6       Image: Disable         7       Alarm 1 Bypass         1       Alarm 2 Bypass         Heating Value Low Limit       100.0 | Note: The the comport<br>automatical<br>Hexane (H)<br>Hexane (H)<br>Octane<br>Nonane<br>Decane | able below shows th<br>herit id for Hexane (+)<br>ly be used if the com<br>is set to a value outs<br>& 47,466<br>.% 35,34<br>% 17,194<br>% 0.00<br>% 0.00 | e predefined Hexane Sp<br>is set to an id in the rar<br>ponent id is in this range<br>ide this range, then the<br>Component IDs<br>9 10<br>50.00 50.1<br>50.00 25.1<br>0.00 2.5.1<br>0.00 0.0<br>0.00 0.0 | bit values that are used when<br>ige 6-11. These values will<br>s. If the component id for<br>Hexane Split must be defined<br>11<br>00 57.143<br>00 28.572<br>00 14.285<br>0 0.00<br>0 0.00 |
|                                                                                                    | Heating Value High Limit 1300.0<br>Total Mole Deviation 2.0<br>Specific Gravity Low Limit 0.07<br>Specific Gravity High Limit 1.52                                                                                                    | %                                                                                              | 1 Sur 4 1                                                                                                    | A + C                                                                                                    |                                                                                                    |
|                                                                                                    |                                                                                                    |                                                                                                | <u>Dave WS</u>                                                                                                    | Aug scan g Up                                                                                                    |                                                                                                    |
|                                                                                                    |                                                                                                    |                                                                                                |                                                                                                    |                                                                                                    |                                                                                                    |
|                                                                                                    |                                                                                                    |                                                                                                |                                                                                                    |                                                                                                    | ON-LINE 12:10 PM                                                                                                    |

Figure 4. GC Configuration

**4.** Review the values in the following fields:

| Field            | Description                                                                                                    |
|------------------|----------------------------------------------------------------------------------------------------|
| Max Streams      | Sets the maximum number of streams from the gas chromatograph. Valid values are <b>1–8</b> . You cannot define more than 10 streams for both GCs.                                                                                                    |
| Meter Run Map    | Associates GC streams with configured FB107 meter runs. Valid values are <b>1–8</b> . Enter <b>0</b> to disable meter run updating.                                                                                                    |
|                  | You <b>must</b> configure this parameter before the module can poll data and write it to the meter run. The module stores the gas composition data for the specified stream in the gas quality parameters of the specified meter run (see <i>Section 3.4</i> ). |
| Poll Mode        | Enables or disables polling. The default is <b>Polling Disabled</b> .                                                                                                    |
| Polling Interval | Sets the delay, in seconds, the module waits before asking the GC for the next set of results. The default is <b>60.0</b> seconds.                                                                                                    |
|                  | <b>Note</b> : The GC typically takes 3 to 6 minutes to update results.                                                                                                    |
| Next Poll Req    | This <b>read-only</b> field shows the number of seconds remaining until the next polling cycle.<br>After a poll cycle completes, the module resets this field to the value stored in the Polling Interval field.                                                |
| Autoconfigure    | Click to allow the module to automatically<br>determine the configuration values for the<br>onboard communications port and Modbus<br>settings for a Daniel gas chromatograph.                                                                                  |
|                  | You <b>must disable</b> polling and configure at least<br>one valid GC address before you can initiate<br>Autoconfigure. See <i>Section 1.2.2</i> for further<br>information on auto-configuration.                                                             |
| Component IDs    | Assigns each gas component a value in component data tables 1 and 2. Select <b>Disable</b> to identify any gases the FB107 supports but for which the gas chromatograph does not provide data.                                                                  |

| Field                                   | Description                                                                                                    |                                                                                                    |                                                                    |                                                                                    |                                          |
|-----------------------------------------|----------------------------------------------------------------------------------------------------|----------------------------------------------------------------------------------------------------|--------------------------------------------------------------------|------------------------------------------------------------------------------------|------------------------------------------|
| Hexane Split Enable                     | Enables you to split the hexane(+) composition<br>among hexane, heptane, octane, nonane, and<br>decane. The module uses a pre-defined split if<br>you set the component ID for hexane(+) to <b>8</b> , <b>9</b> ,<br><b>10</b> , or <b>11</b> (see table below). |                                                                                                    |                                                                    |                                                                                    |                                          |
| ID                                      | Hexane<br>%                                                                                                    | Heptane<br>%                                                                                                    | Octane<br>%                                                        | Nonane<br>%                                                                        | Decane<br>%                              |
| 8                                       | 47.466                                                                                                    | 35.34                                                                                                    | 17.194                                                             | 0                                                                                  | 0                                        |
| 9                                       | 50                                                                                                    | 50                                                                                                    | 0                                                                  | 0                                                                                  | 0                                        |
| 10                                      | 50                                                                                                    | 25                                                                                                    | 25                                                                 | 0                                                                                  | 0                                        |
| 11                                      | 57.143                                                                                                    | 28.572                                                                                                    | 14.285                                                             | 0                                                                                  | 0                                        |
| Heating Value<br>Adjustment             | Sets wh<br>base pro<br>run poin<br>storing t                                                                                                    | ether the m<br>essures bet<br>t) adjusts th<br>he value in                                                                       | odule (in o<br>ween the o<br>he GC's he<br>the meter               | case of diffe<br>GC and the<br>ating value<br>run param                            | ering<br>e meter<br>e before<br>eter.    |
|                                         | f he defa<br>heating<br>GC heat<br>meter ru<br>pressure                                                                                                    | ault is <b>Disal</b><br>value stored<br>ting value m<br>in base pres                                                             | d in the mo<br>nultiplied b<br>ssure to th                         | click <b>Enab</b><br>eter run eq<br>by the ratio<br>be GC's bas                    | uals the<br>of the<br>se                 |
| Alarm 1 Bypass<br>and<br>Alarm 2 Bypass | Allows (<br>meter ru<br>field in t                                                                                                    | Allows (if selected) the module to update the meter run values even if the Alarm 1 or Alarm 2 field in the GC displays an alarm. |                                                                    |                                                                                    |                                          |
| Heating Value Low<br>Limit              | Sets the<br>accepts<br>conside<br>sends th<br>forward                                                                                                    | e minimum h<br>for a meter<br>rs as invalid<br>nat are lowe<br>them to the                                                       | neating va<br>run updat<br>any heati<br>r than this<br>meter rur   | lue the FB <sup>2</sup><br>e. The FB <sup>2</sup><br>ing values<br>value and<br>n. | 107<br>107<br>the GC<br>does not         |
| Heating Value High<br>Limit             | Sets the<br>accepts<br>conside<br>sends th<br>not forw                                                                                                    | e maximum<br>for a meter<br>rs as invalid<br>nat are grea<br>ard them to                                                         | heating va<br>run updat<br>l any heati<br>ter than th<br>the meter | alue the FB<br>e. The FB<br>ing values<br>is value ar<br>run.                      | 107<br>107<br>the GC<br>nd does          |
| Total Mole Deviation                    | Sets, as<br>or minus<br>Total Ur<br>compon<br><b>0-100%</b>                                                                                                    | a percenta<br>s from 100%<br>normalized<br>ent mole pe                                                                           | ge, either<br>6 that the 1<br>Mole % c<br>ercentages               | the different<br>module allo<br>for the sum of<br>S. Valid value                   | nce plus<br>ows for<br>of the<br>ues are |
|                                         | The mod<br>to detern<br>invalid a<br>this valu<br>meter ru                                                                                                    | dule subtrac<br>mine the rar<br>iny stream (<br>ie and does<br>in.                                                               | cts or adds<br>nge. The F<br>gas compo<br>not forwa                | s this value<br>B107 cons<br>ositions tha<br>rd them to                            | to 100%<br>siders as<br>t exceed<br>the  |
| Specific Gravity Low<br>Limit           | Sets the minimum specific gravity value the<br>FB107 accepts for a meter run update. The<br>FB107 considers as invalid any specific gravity<br>values the GC sends that are lower than this<br>value and does not forward them to the meter<br>run.              |                                                                                                    |                                                                    |                                                                                    |                                          |

| Field                          | Description                                                                                                    |
|--------------------------------|----------------------------------------------------------------------------------------------------|
| Specific Gravity High<br>Limit | Sets the maximum specific gravity value the FB107 accepts for a meter run update. The FB107 considers as invalid any specific gravity values the GC sends that are greater than this value and does not forward them to the meter run. |

- 5. Click Apply to save any changes you have made to this screen.
- 6. Click Close to return to the ROCLINK 800 screen. Proceed to *Section 3.2* to define GC stream data.

### 3.2 GC Stream Data Screen

Use this screen to review stream data the FB107 receives from the GC(s). The module provides one iteration of this screen for each active stream in each GC. You can move between stream data displays using either the Point Number drop-down box on this screen or from the list on the Directory Tree.

**Note:** With the exceptions of the Alarm Logging Mode, HV Limits, Specific Gravity Limits, and Event Logging fields, the fields on this screen are read-only.

To access this screen:

- 1. From the Directory Tree, double-click Application Module.
- 2. Double-click GC Application Module.
- 3. Double-click Display #62, GC Stream Data.
- 4. Double-click #1, Cur Stream. The GC Stream Data screen displays:

| E ROCLINK 800 - [GC Stream Data]                                                                                                    |                                                                                                    |         |
|----------------------------------------------------------------------------------------------------|----------------------------------------------------------------------------------------------------|---------|
| <u>File Edit View R</u> OC <u>C</u> onfigure <u>M</u> eter <u>U</u> tilitie                                                                                                    | es <u>T</u> ools <u>W</u> indow <u>H</u> elp                                                                                                    | _ 8 ×   |
| D 😅 🖬 👗 🖪 📾 🔓 📜 🔍 🔍                                                                                                    | E   VA 114 💊   KA 114   🛱 冬 🕑 🗳 🚰   🗵 💕   ? 🍂                                                                                                    |         |
| Point Number : 1 - Cur Stream                                                                                                    | Calibration/Analysis Flag<br>Analysis (Live Reading) FV Limits BTU Low Limit 900.0<br>BTU High Limit 1300.0<br>BTU High Limit 1300.0<br>BTU High Limit 1300.0                                                                                                    |         |
| Stream Stream Data                                                                                                    | Component Data GC Defined Averages Event Logging                                                                                                    |         |
| GC 1         Stream 0         Dry BTU Value         0.0           GC Calcs         Wet BTU Value         0.0           Calc 1         0.0         Specific Gravity         0.0           Calc 2         0.0         Compressibility         0.0           Calc 3         0.0         Web Brud Value         0.0           Calc 4         0.0         Total Unromalized         0.0           Calc 5         0.0         Total GPM         0.0           Diagnostics         Mole Sum         0.0 | Component         ID Table 1         ID Table 2         Mole %         Archive         Avg<br>#         CAUTION: This option will disable all<br>error events from being written to the<br>event log.           1         0         0.0         1         0.0         1         error events from being written to the<br>event log.           2         0         0.0         1         0.0         1         event log.           3         0         0.0         2         0.0         I         Disable Event Logging           4         0         0.0         3         0.0         I         Disable Event Logging           5         0         0.0         5         0.0         I         Disable Event Logging           7         0         0.0         5         0.0         I         Disable Event Logging           8         0         0.0         7         0.0         Event Logging         I |         |
| Alarm 1         0         Component Mask           Alarm 2         0         0           Sample Minute 0         0         0           Active Alarm 0         Error Code         0           Unack Alarm 0         0         0K                                                                                                    | 3     0     0     0.0     8     0.0       10     0     0.0     9     0.0       11     0     0.0     10     0.0       12     0     0.0     11     0.0       13     0     0.0     12     0.0       14     0     0.0     13     0.0                                                                                                    |         |
| Alarm Logging Mode                                                                                                    |                                                                                                    |         |
|                                                                                                    |                                                                                                    | Apply   |
| 4                                                                                                    |                                                                                                    | •       |
|                                                                                                    | ON-LINE                                                                                                    | 3:54 PM |

Figure 5. GC Stream Data

**5.** Review—and change as necessary—the values in the following fields:

| Field                        | Description                                                                                                    |  |  |
|------------------------------|----------------------------------------------------------------------------------------------------|--|--|
| Point Number                 | Identifies the stream number for this screen.<br>Click ▼ to display all defined streams.                                                                              |  |  |
| Calibration/Analysis<br>Flag | This <b>read-only</b> field indicates the chromatograph's status (self-calibration or analysis).                                                                      |  |  |
| HV Limits                    | Select the <b>Enable</b> checkbox to define Heating Value (HV) limits for the selected run.                                                                           |  |  |
|                              | <b>Note</b> : If you enable the HV Limits, these BTU<br>Low/High values override the Heating<br>Value High/Low Limits defined on the GC<br>Configuration screen.      |  |  |
| BTU Low Limit                | Sets, for the selected run, the minimum heating value that the FB107 accepts for a meter run update. This field is available <b>only</b> if you enable the HV limits. |  |  |
|                              | The FB107 considers as invalid any heating values the GC sends that are greater than this value and does not forward them to the meter run.                           |  |  |
|                              | <b>Note:</b> Values entered in this field override the Heating Value Low Limit set on the GC Configuration screen <b>only for the selected run</b> .                  |  |  |

| Field                          | Description                                                                                                    |  |  |  |  |  |
|--------------------------------|----------------------------------------------------------------------------------------------------|--|--|--|--|--|
| BTU High Limit                 | Sets, for the selected run, the maximum heating value that the FB107 accepts for a meter run update. This field is available <b>only</b> if you enable the HV limits.                        |  |  |  |  |  |
|                                | The FB107 considers as invalid any heating values the GC sends that are greater than this value and does not forward them to the meter run.                                                  |  |  |  |  |  |
|                                | Note: Values entered in this field override the<br>Heating Value High Limit set on the GC<br>Configuration screen only for the<br>selected run.                                              |  |  |  |  |  |
| Specific Gravity<br>Limits     | Select the <b>Enable</b> checkbox to define Specific Gravity limits for the selected run.                                                                                                    |  |  |  |  |  |
|                                | <b>Note</b> : If you enable the Specific Gravity Limits,<br>these Low/High values override the<br>Specific Gravity High/Low Limits defined<br>on the GC Configuration screen.                |  |  |  |  |  |
| Specific Gravity Low<br>Limit  | Sets, for the selected run, the minimum specific gravity value that the FB107 accepts for a meter run update. This field is available <b>only</b> if you enable the Specific Gravity limits. |  |  |  |  |  |
|                                | The FB107 considers as invalid any specific gravity values the GC sends that are greater than this value and does not forward them to the meter run.                                         |  |  |  |  |  |
|                                | Note: Values entered in this field override the<br>Specific Gravity Low Limit set on the GC<br>Configuration screen only for the<br>selected run.                                            |  |  |  |  |  |
| Specific Gravity High<br>Limit | Sets, for the selected run, the maximum specific gravity value that the FB107 accepts for a meter run update. This field is available <b>only</b> if you enable the Specific Gravity limits. |  |  |  |  |  |
|                                | The FB107 considers as invalid any specific gravity values the GC sends that are greater than this value and does not forward them to the meter run.                                         |  |  |  |  |  |
|                                | Note: Values entered in this field override the<br>Specific Gravity High Limit set on the GC<br>Configuration screen only for the<br>selected run.                                           |  |  |  |  |  |
| Stream                         | This <b>read-only</b> field shows the selected stream for the GC.                                                                                                    |  |  |  |  |  |
| GC Calcs                       | These <b>read-only</b> fields show data the GC returns<br>but the module <b>does not</b> use. For more<br>information, refer to the GC manufacturer's user<br>manual.                        |  |  |  |  |  |

| Field              | Description                                                                                                    |                                                                                 |  |  |  |  |  |
|--------------------|----------------------------------------------------------------------------------------------------|---------------------------------------------------------------------------------|--|--|--|--|--|
| Diagnostics        | These <b>read</b> codes for th                                                                                                    | <b>-only</b> fields show any diagnostic e selected stream.                      |  |  |  |  |  |
|                    | Note: Activ<br>alarr<br>only.                                                                                                    | e alarms and unacknowledged<br>ns display for information purposes              |  |  |  |  |  |
| Stream Data        | This <b>read-o</b><br>selected str                                                                                                    | This <b>read-only</b> field shows values for the selected stream.               |  |  |  |  |  |
| Component Mask     | This <b>read-only</b> field shows which of the two<br>Component ID tables each stream uses. Bit 0 of<br>the Component Mask represents stream 1, bit 1<br>represents stream 2, and so on. If the bit is set,<br>the module uses Component ID table 1. If the bit<br>is not set, the module uses Component ID table<br>2.                                                           |                                                                                 |  |  |  |  |  |
|                    | Note: This                                                                                                    | value reflects settings from the GC.                                            |  |  |  |  |  |
| Error Code         | This <b>read-o</b><br>display. Rea                                                                                                    | <b>nly</b> field provides a color-coded error d indicates an alarm condition.   |  |  |  |  |  |
| Alarm Logging Mode | Sets how the module logs alarms with<br>Spontaneous Report by Exception (SRBX)<br>notification. Click ▼ to select a mode (described<br>below).                                                                                                    |                                                                                 |  |  |  |  |  |
|                    | Note: The system generates one alarm,<br>regardless of the number of different<br>errors that may occur in the time befo<br>the alarm clears. SRBX notification oc<br>based on the Alarm Logging Mode. Fo<br>the system to generate an alarm (such<br>for a Poll Sequence Failure error), you<br>must first enable the Alarm Logging M<br>parameter on the current logical streat |                                                                                 |  |  |  |  |  |
|                    | Disable<br>Logging                                                                                                    | No logging occurs.                                                              |  |  |  |  |  |
|                    | Enable<br>Logging,<br>No SRBX                                                                                                    | Logging occurs, but without generating SRBX notifications.                      |  |  |  |  |  |
|                    | Enable<br>Logging,<br>SBRX inLogging occurs, and SRBX<br>notifications occur on alarmSet                                                                                                    |                                                                                 |  |  |  |  |  |
|                    | EnableLogging occurs, and SRBXLogging,notifications occur on alarm cleSRBX onClear                                                                                                    |                                                                                 |  |  |  |  |  |
|                    | Enable<br>Logging,<br>SRBX on<br>Both                                                                                                    | Logging occurs, and SRBX notifications occur on both alarm set and alarm clear. |  |  |  |  |  |
| Component Data     | This <b>read-o</b><br>the selected                                                                                                    | This <b>read-only</b> field shows component values for the selected stream.     |  |  |  |  |  |

| Field                  | Description                                                                                                    |  |  |  |  |  |
|------------------------|----------------------------------------------------------------------------------------------------|--|--|--|--|--|
| GC Defined<br>Averages | This <b>read-only</b> field shows data the GC returns<br>but the module <b>does not</b> use. For more<br>information, refer to the GC manufacturer's user<br>manual.                                                                             |  |  |  |  |  |
| Event Logging          | Select <b>Disable</b> to disable error events from being written to the FB107's event log.                                                                                                    |  |  |  |  |  |
|                        | <b>Note:</b> This option disables logging for <b>all</b> error<br>events except parameter change events.<br>For example, an event is not logged if the<br>GC reports an out-of-range specific<br>gravity value and event logging is<br>disabled. |  |  |  |  |  |

- 6. Click Apply to save your changes.
- **7.** Click **Close** to return to the ROCLINK 800 screen. Proceed to *Section 3.3* to review Modbus parameters for the configuration.

### 3.3 GC Modbus Configuration Screen

Use this screen to verify the Modbus settings for the GC, to set polling characteristics, and to disable alarm register requests.

**Note:** If you selected the Autoconfigure option on the GC Configuration screen, you only need to review these Modbus settings.

To access this screen:

- 1. From the Directory Tree, double-click **Application Module**.
- 2. Double-click GC Application Module.
- 3. Double-click Display #63, GC Modbus Configuration.
- **4.** Double-click **#1, Modbus CFG**. The GC Modbus Configuration screen displays.

| ROCLINK 800 - [GC Modbus Configuration - FB107]                                                                                                    |        |
|----------------------------------------------------------------------------------------------------|--------|
| 🔄 Eile Edit Yiew ROC Configure Meter Utilities Iools Window Help                                                                                                    | _ 8 ×  |
| 🗅 🗳 🖬 🛝 📾 🛍 🦾 🎉 🎕 🎕 🔍 🔍 🙌 🗰 🐝 🕪 🕼 🖉 🎜 📀 🎴 🚰 🗹 💕                                                                                                    |        |
| Point Number: 1 - Modbus CFG V                                                                                                    |        |
|                                                                                                    |        |
|                                                                                                    |        |
| Baud Rate Parity Data Bits Comm Mode Byte Order Alarm Register Request Disable                                                                                                    |        |
| C 2400 C Even C 8 C Least Significant Byte First This option will disable the request for registers 9034-9035. Some GC's do                                                                                                    |        |
| C 4800 C Odd Stars Pilor                                                                                                    |        |
| Got Dissection of the series of the series of the ser |        |
| C 19.2 K                                                                                                    |        |
|                                                                                                    |        |
| ⊂ GC Polling Status                                                                                                    |        |
| Good Message Counter : 0 Bad Message Counter : 0                                                                                                    |        |
|                                                                                                    |        |
| GC1 Registers 3045-3047 : Polling Disabled GC2 Registers 3045-3047 : Polling Disabled                                                                                                    |        |
| GC1 Registers 3001-3032 : Polling Disabled GC2 Registers 3001-3032 : Polling Disabled                                                                                                    |        |
| GC1 Registers 3034-3035 : Polling Disabled GC2 Registers 3034-3035 : Polling Disabled                                                                                                    |        |
| GC1 Register 3059 : Polling Disabled GC2 Register 3059 : Polling Disabled                                                                                                    |        |
| GC1 Registers 7001-7016 : Polling Disabled GC2 Registers 7001-7016 : Polling Disabled                                                                                                    |        |
| GC1 Registers 7033-7044 : Polling Disabled GC2 Registers 7033-7044 : Polling Disabled                                                                                                    |        |
| GC1 Registers 7070-7084 : Polling Disabled GC2 Registers 7070-7084 : Polling Disabled                                                                                                    |        |
| GC1 Registers 9034-9035 : Polling Disabled GC2 Registers 9034-9035 : Polling Disabled                                                                                                    |        |
| GC1 Register 3045 : Polling Disabled GC2 Register 3045 : Polling Disabled                                                                                                    |        |
|                                                                                                    |        |
|                                                                                                    |        |
|                                                                                                    |        |
| Print Save As Auto Save 1 Dur Jun Chan                                                                                                    | undu I |
|                                                                                                    | ▲ 9000 |
|                                                                                                    | 36 PM  |

Figure 6. GC Modbus Configuration

**5.** Review—and change as necessary—the values in the following fields:

| Field                             | Descriptio                                                                   | n                                                                                                    |  |  |  |  |  |  |
|-----------------------------------|------------------------------------------------------------------------------|----------------------------------------------------------------------------------------------------|--|--|--|--|--|--|
| Point Number                      | Identifies th<br>only suppo                                                  | Identifies the comm port. 1- <b>Modbus CFG</b> is the only supported value for the module.                                                                                                    |  |  |  |  |  |  |
| GC Modbus<br>Configuration        | Set parame<br>between th                                                     | eters for Modbus communications e GC and the module.                                                                                                    |  |  |  |  |  |  |
|                                   | <b>Note</b> : Sele<br>Con<br>mod<br>valu                                     | ect <b>Autoconfigure</b> (on the GC<br>figuration screen) to enable the<br>lule to automatically complete these<br>es.                                                                                                    |  |  |  |  |  |  |
|                                   | Baud<br>Rate                                                                 | Sets the baud rate for communications. <b>9600</b> is the default.                                                                                                    |  |  |  |  |  |  |
|                                   | Parity                                                                       | Set the parity for communications. <b>None</b> is the default.                                                                                                    |  |  |  |  |  |  |
|                                   | Data Bits                                                                    | Sets the number of data bits for communications. <b>8</b> is the default.                                                                                                    |  |  |  |  |  |  |
|                                   | Stop Bits                                                                    | Sets the number of stop bits for communications. <b>1</b> is the default.                                                                                                    |  |  |  |  |  |  |
|                                   | Comm<br>Mode                                                                 | Sets the communications mode. <b>RTU</b> is the default.                                                                                                    |  |  |  |  |  |  |
|                                   | Byte<br>Order                                                                | Sets the order of bytes in a communications string. <b>Most</b><br><b>Significant Byte First</b> (MSB) is the default.                                                                                                    |  |  |  |  |  |  |
| Poll Timeout                      | Sets, in sec<br>waits before                                                 | conds, how long the polling device e timing out the request.                                                                                                    |  |  |  |  |  |  |
| Retries                           | Sets the numeric makes before                                                | Sets the number of retries the polling device makes before cancelling the polling request.                                                                                                    |  |  |  |  |  |  |
| Alarm Register<br>Request Disable | Disables polling requests to Modbus registers 9034 and 9035.                 |                                                                                                    |  |  |  |  |  |  |
|                                   | Note: This<br>does                                                           | option is required only if your GC s not support these registers.                                                                                                    |  |  |  |  |  |  |
| GC Polling Status                 | These <b>reac</b><br>information<br>disabled, ye<br>message co<br>Modbus reg | These <b>read-only</b> fields provide color-coded<br>information (red = bad, green = good, white =<br>disabled, yellow = retry) on the good and bad<br>message counts and the polling status of the<br>Modbus registers assigned to each GC. |  |  |  |  |  |  |

- 6. Click Apply to save your changes.
- 7. Click **Close** to return to the ROCLINK 800 screen. Proceed to *Section 3.4* to review meter parameters.

### 3.4 Meter Setup Screen

Use this screen to view the gas mole percentages, heating value, and specific gravity value received from the GC. To access this screen:

- 1. Select Meter > Setup from the ROCLINK 800 menu bar.
- 2. Select the Fluid Properties tab. The Fluid Properties tab displays.

| Meter Setup                                                                                                    |                                                                                                    |  |  |  |  |  |  |  |
|----------------------------------------------------------------------------------------------------|----------------------------------------------------------------------------------------------------|--|--|--|--|--|--|--|
| Meter <u>N</u> umber : <mark>3 - Meter #3</mark>                                                                                                    | ✓ Meter Tag : Meter #3                                                                                                    |  |  |  |  |  |  |  |
| Active Flow Calculation : AGA3-92 Active Properties Calculation : AGA8-92 Detailed                                                                                                    |                                                                                                    |  |  |  |  |  |  |  |
| General Inputs Advanced Fluid Properties Sampler Calibration Factors Alarms                                                                                                    |                                                                                                    |  |  |  |  |  |  |  |
| Nitrogen 1.0 H                                                                                                    | Heptane : 0.0 C Detailed C Gross1 C Gross2                                                                                                    |  |  |  |  |  |  |  |
| CO2: 0.0 C<br>Methane: 96.0 N                                                                                                    | Octane :         0.0         Calculate         © Enter           Nonane :         0.0         1025.0         8TU/CE                                                    |  |  |  |  |  |  |  |
| Ethane: 3.0 C<br>Propane: 0.0 F                                                                                                    | Decane :     0.0       H2S :     0.0       Wethers:     0.0                                                                                                    |  |  |  |  |  |  |  |
| i-Butane : 0.0 H                                                                                                    | Water:         0.0         Specific Gravity           Helium:         0.0         Calculate         Enter           0xygen:         0.0         0.573538         Enter |  |  |  |  |  |  |  |
| i-Pentane : 0.0 C<br>Hexane : 0.0 F                                                                                                    | CD :         0.0           Hydrogen :         0.0           Argon :         0.0                                                                                        |  |  |  |  |  |  |  |
| Total                                                                                                    | I Mole % : 100 Gas Quality<br>Constant C Live<br>Log Methane Adjust<br>C Enabled C Disabled                                                                            |  |  |  |  |  |  |  |
| Image: Copy       Image: Copy         Image: Copy       Image: Copy         Image: Copy       Image: Copy |                                                                                                    |  |  |  |  |  |  |  |

Figure 7. Meter Setup, Fluid Properties tab

**3.** Review—and change as necessary—the values in the following fields:

| only fields you need to review for the GC                                                                                                    |  |  |  |  |  |
|----------------------------------------------------------------------------------------------------|--|--|--|--|--|
| Description                                                                                                    |  |  |  |  |  |
| Select the meter number to which the GC stream has been assigned.                                                                             |  |  |  |  |  |
| Indicates the mole percentage of each gas component. The module retrieves these values from the GC.                                           |  |  |  |  |  |
| Indicates the heating value of a specified quantity of gas. The module sets this option to <b>Enter</b> and retrieves this value from the GC. |  |  |  |  |  |
|                                                                                                    |  |  |  |  |  |

| Field               | Description                                                                                                    |
|---------------------|----------------------------------------------------------------------------------------------------|
| Heating Value Basis | Determines the heating value (dry or saturated)<br>the module copies to the meter run. If you select<br><b>Wet</b> , the module copies the saturated heating<br>value to the meter run. If you select <b>As</b><br><b>Delivered</b> or <b>Dry</b> , the module resets the value<br>to <b>Dry</b> and copies the dry heating value to the<br>meter run. |
| Specific Gravity    | Indicates the specific gravity ratio of the molar mass gas to the molar mass of air. The module sets this option to <b>Enter</b> and retrieves this value from the GC.                                                                                                    |
| Gas Quality         | Indicates the source of the gas quality. The module sets this field to <b>Live</b> when it copies data to the meter run.                                                                                                    |

**4.** Click **Apply** to save your changes. Proceed to *Section 3.5* to save the configuration.

# 3.5 Saving the Configuration

Whenever you modify or change the configuration, it is a good practice to save the final configuration to memory. To save the configuration:

1. Select **ROC** > **Flags**. The Flags screen displays:

| Flags                                     | ? 🔀                     |
|-------------------------------------------|-------------------------|
| General Advanced                          |                         |
| Restart                                   | Flash Memory            |
| <u>₩</u> arm Start                        | Save Configuration      |
| Cold Start                                | Clear                   |
| Cold Start & Clear Alar <u>m</u> s/Events | Status :                |
| Cold Start & Clear Displays               |                         |
| Cold Start & Clear F <u>S</u> Ts          |                         |
| Cold Start & Clear <u>H</u> istory        |                         |
| Cold Start & Clear ALL                    |                         |
|                                           |                         |
| 😰 Update                                  | 🗸 OK 🛛 🗙 Cancel 🔶 Apply |

Figure 8. Flags screen

2. Click Save Configuration. A verification message displays:

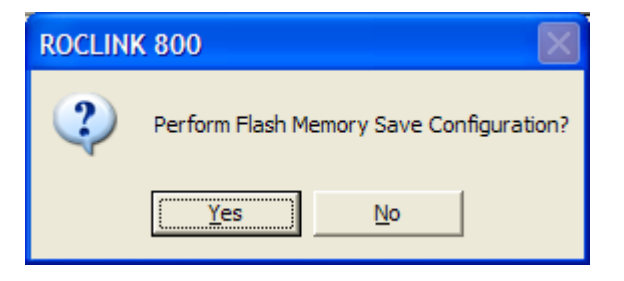

Figure 9. Perform screen

**3.** Click **Yes** to begin the save process. The Flash Write Status field on the Flags screen displays *In Progress*. The following message displays:

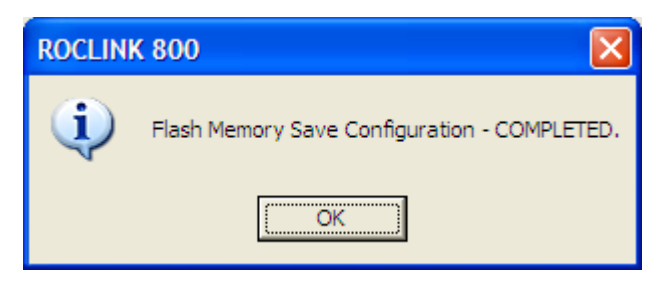

Figure 10. Save Confirmation

- **4.** Click **OK**. The Flash Write Status field on the Flags screen displays *Completed*.
- **5.** Click **Update** on the Flags screen. This completes the process of saving your new configuration.
- **Note:** For archive purposes, you should also save this configuration to your PC's hard drive or a removable media (such as a diskette or a flash drive) using the **File > Save Configuration** option on the ROCLINK 800 menu bar.

# **Chapter – 4 Reference Materials**

This section provides tables of information on the point types the GC Application module uses.

- Point Type 60 (GC Application Configuration)
- Point Type 61 (GC Stream Data)
- Point Type 62 (GC Modbus Configuration)

Point type 60 contains the parameters for configuring the GC application module and houses the status information from the gas chromatograph. The module maintains two logical points of this point type.

| Parm<br># | Name                     | Access | System<br>or User<br>Update | Data<br>Type | Length | Range                                      | Default        | Version | Description of functionality<br>and meaning of values                                                                          |
|-----------|--------------------------|--------|-----------------------------|--------------|--------|--------------------------------------------|----------------|---------|----------------------------------------------------------------------------------------------------|
| 0         | Point Tag ID             | R/W    | User                        | AC           | 10     | 0x20 → 0x7E for<br>each ASCII<br>character | "GC<br>Config" | 1.00    | Point Type Description                                                                                                    |
| 1         | Not Used                 |        |                             |              |        |                                            |                |         |                                                                                                    |
| 2         | Not Used                 |        |                             |              |        |                                            |                |         |                                                                                                    |
| 3         | Autoconfiguration        | R/W    | Both                        | UINT8        | 1      | $0 \rightarrow 1$                          | 1              | 1.00    | Auto-configuration<br>0 = Disabled<br>1 = Enabled                                                                              |
| 4         | Not Used                 |        |                             |              |        |                                            |                |         |                                                                                                    |
| 5         | GC Address               | R/W    | User                        | UINT8        | 1      | 0→255                                      | 0              | 1.00    | GC Address (Modbus address of GC)                                                                                              |
| 6         | Not Used                 |        |                             |              |        |                                            |                |         |                                                                                                    |
| 7         | Polling Interval         | R/W    | User                        | FL           | 4      | Any Positive<br>Floating Point<br>Number   | 60             | 1.00    | Interval, in seconds, at which this module polls the GC for new data                                                           |
| 8         | Next Poll Request        | R/O    | System                      | FL           | 4      | Any Positive<br>Floating Point<br>Number   | 0              | 1.00    | Amount of time (In Seconds)<br>until the next time the GC will<br>be polled for new data                                       |
| 9         | Heating Value Low Limit  | R/W    | User                        | FL           | 4      | Any Floating Point<br>Number               | 900.0          | 1.00    | Heating Value Low Limit. If the<br>Heating Value returned from the<br>GC is less than this value, an<br>alarm will be set.     |
| 10        | Heating Value High Limit | R/W    | User                        | FL           | 4      | Any Floating Point<br>Number               | 1300.0         | 1.00    | Heating Value High Limit. If the<br>Heating Value returned from the<br>GC is greater than this value,<br>an alarm will be set. |
| 11        | Bypass Alarm 1           | R/W    | User                        | UINT8        | 1      | 0→1                                        | 0              | 1.00    | Bypass Alarm 1 from GC<br>0 = Alarm Allowed<br>1 = Alarm Bypassed                                                              |

#### System Parm Data Description of functionality Name or User Length Default Version Access Range # Type and meaning of values Update 12 1 0→1 0 Bypass Alarm 2 R/W User UINT8 1.00 Bypass Alarm 2 from GC 0 = Alarm Allowed1 = Alarm Bypassed 6 Maximum number of streams 13 Max Streams R/W User UINT8 1 $0 \rightarrow 255$ 1.00 available from GC Total Mole % Deviation R/W FL 4 2 1.00 Total Mole % Deviation 14 User 0→5.0 15 UINT8 1 $0 \rightarrow 1$ 1 Enable the Hexane Split Hexane Split Enable R/W User 1.00 functionality of the GC module FL 4 16 **Communication Timeout** R/W User 0→60.0 45.0 1.00 Amount of time to wait for a response from a GC (In Seconds) 17 Meter Run 1 Stream R/W User UINT8 1 0→8 0 1.00 Meter Run 1 Stream 0 = Disable Meter Run Updating 1-8 = Stream number to use to update meter run's gas composition Meter Run 2 Stream R/W UINT8 0→8 0 Meter Run 2 Stream 18 User 1 1.00 0 = Disable Meter Run Updating 1-8 = Stream number to use to update meter run's das composition 19 Meter Run 3 Stream R/W User UINT8 1 0→8 0 1.00 Meter Run 3 Stream 0 = Disable Meter Run Updating 1-8 = Stream number to use to update meter run's gas composition 0 20 Meter Run 4 Stream R/W User UINT8 1 0→8 1.00 Meter Run 4 Stream 0 = Disable Meter Run Updating 1-8 = Stream number to use to update meter run's gas composition 21 Not Used 22 Not Used 23 Not Used 24 Not Used 25 Not Used

| Parm<br># | Name                     | Access | System<br>or User<br>Update | Data<br>Type | Length | Range | Default | Version | Description of functionality<br>and meaning of values                                                             |
|-----------|--------------------------|--------|-----------------------------|--------------|--------|-------|---------|---------|----------------------------------------------------------------------------------------------------|
| 26        | Not Used                 |        |                             |              |        |       |         |         |                                                                                                    |
| 27        | Not Used                 |        |                             |              |        |       |         |         | ·                                                                                                    |
| 28        | Not Used                 |        |                             |              |        |       |         |         |                                                                                                    |
| 29        | Methane Component ID     | R/W    | User                        | UINT8        | 1      | 0→255 | 0       | 1.00    | Methane Component ID. This is<br>the Component ID number that<br>is associated with Methane in<br>the GC.         |
| 30        | Ethane Component ID      | R/W    | User                        | UINT8        | 1      | 0→255 | 1       | 1.00    | Ethane Component ID. This is<br>the Component ID number that<br>is associated with Ethane in the<br>GC.           |
| 31        | Propane Component ID     | R/W    | User                        | UINT8        | 1      | 0→255 | 2       | 1.00    | Propane Component ID. This is<br>the Component ID number that<br>is associated with Propane in<br>the GC.         |
| 32        | i-Butane Component ID    | R/W    | User                        | UINT8        | 1      | 0→255 | 3       | 1.00    | i-Butane Component ID. This is<br>the Component ID number that<br>is associated with i-Butane in<br>the GC.       |
| 33        | n-Butane Component ID    | R/W    | User                        | UINT8        | 1      | 0→255 | 4       | 1.00    | n-Butane Component ID. This is<br>the Component ID number that<br>is associated with n-Butane in<br>the GC.       |
| 34        | Neo-Pentane Component ID | R/W    | User                        | UINT8        | 1      | 0→255 | 7       | 1.00    | Neo-Pentane Component ID.<br>This is the Component ID<br>number that is associated with<br>Neo-Pentane in the GC. |
| 35        | i-Pentane Component ID   | R/W    | User                        | UINT8        | 1      | 0→255 | 5       | 1.00    | i-Pentane Component ID. This<br>is the Component ID number<br>that is associated with i-<br>Pentane in the GC.    |
| 36        | n-Pentane Component ID   | R/W    | User                        | UINT8        | 1      | 0→255 | 6       | 1.00    | n-Pentane Component ID. This<br>is the Component ID number<br>that is associated with n-<br>Pentane in the GC.    |

| Parm<br># | Name                         | Access | System<br>or User<br>Update | Data<br>Type | Length | Range | Default | Version | Description of functionality<br>and meaning of values                                                                     |
|-----------|------------------------------|--------|-----------------------------|--------------|--------|-------|---------|---------|----------------------------------------------------------------------------------------------------|
| 37        | Hexane Component             | R/W    | User                        | UINT8        | 1      | 0→255 | 255     | 1.00    | Hexane Component ID. This is<br>the Component ID number that<br>is associated with Hexane in the<br>GC.                   |
| 38        | Hexane (+) Component ID      | R/W    | User                        | UINT8        | 1      | 0→255 | 8       | 1.00    | Hexane (+) Component ID. This<br>is the Component ID number<br>that is associated with Hexane<br>(+) in the GC.           |
| 39        | Nitrogen Component ID        | R/W    | User                        | UINT8        | 1      | 0→255 | 14      | 1.00    | Nitrogen Component ID. This is<br>the Component ID number that<br>is associated with Nitrogen in<br>the GC.               |
| 40        | Carbon Dioxide Component ID  | R/W    | User                        | UINT8        | 1      | 0→255 | 17      | 1.00    | Carbon Dioxide Component ID.<br>This is the Component ID<br>number that is associated with<br>Carbon Dioxide in the GC.   |
| 41        | H2S Component ID             | R/W    | User                        | UINT8        | 1      | 0→255 | 255     | 1.00    | H2S Component ID. This is the<br>Component ID number that is<br>associated with H2S in the GC.                            |
| 42        | Water Component ID           | R/W    | User                        | UINT8        | 1      | 0→255 | 255     | 1.00    | Water Component ID. This is<br>the Component ID number that<br>is associated with Water in the<br>GC.                     |
| 43        | Helium Component ID          | R/W    | User                        | UINT8        | 1      | 0→255 | 255     | 1.00    | Helium Component ID. This is<br>the Component ID number that<br>is associated with Helium in the<br>GC.                   |
| 44        | Oxygen Component ID          | R/W    | User                        | UINT8        | 1      | 0→255 | 255     | 1.00    | Oxygen Component ID. This is<br>the Component ID number that<br>is associated with Oxygen in the<br>GC.                   |
| 45        | Carbon Monoxide Component ID | R/W    | User                        | UINT8        | 1      | 0→255 | 255     | 1.00    | Carbon Monoxide Component<br>ID. This is the Component ID<br>number that is associated with<br>Carbon Monoxide in the GC. |
| 46        | Hydrogen Component ID        | R/W    | User                        | UINT8        | 1      | 0→255 | 255     | 1.00    | Hydrogen Component ID. This<br>is the Component ID number<br>that is associated with<br>Hydrogen in the GC.               |

| Parm<br># | Name                        | Access | System<br>or User<br>Update | Data<br>Type | Length | Range                                                     | Default | Version | Description of functionality<br>and meaning of values                                                                                                    |
|-----------|-----------------------------|--------|-----------------------------|--------------|--------|-----------------------------------------------------------|---------|---------|----------------------------------------------------------------------------------------------------|
| 47        | Heptane Component ID        | R/W    | User                        | UINT8        | 1      | 0→255                                                     | 255     | 1.00    | Heptane Component ID. This is<br>the Component ID number that<br>is associated with Heptane in<br>the GC.                                                         |
| 48        | Octane Component ID         | R/W    | User                        | UINT8        | 1      | 0→255                                                     | 255     | 1.00    | Octane Component ID. This is<br>the Component ID number that<br>is associated with Octane in the<br>GC.                                                           |
| 49        | Nonane Component ID         | R/W    | User                        | UINT8        | 1      | 0→255                                                     | 255     | 1.00    | Nonane Component ID. This is<br>the Component ID number that<br>is associated with Nonane in<br>the GC.                                                           |
| 50        | Decane Component ID         | R/W    | User                        | UINT8        | 1      | 0→255                                                     | 255     | 1.00    | Decane Component ID. his is<br>the Component ID number that<br>is associated with Decane in the<br>GC.                                                            |
| 51        | Argon Component ID          | R/W    | User                        | UINT8        | 1      | 0→255                                                     | 255     | 1.00    | Argon Component ID. This is<br>the Component ID number that<br>is associated with Argon in the<br>GC.                                                             |
| 52        | Heating Value Adjust Option | R/W    | User                        | UINT8        | 1      | 0→1                                                       | 0       | 1.00    | Heating Value Adjust Option<br>0 = Disabled<br>1 = Enabled                                                                                                    |
| 53        | GC Base Pressure            | R/W    | User                        | FL           | 4      | 0 <del>→</del> Valid Positive<br>Floating Point<br>Number | 14.73   | 1.00    | Base Pressure Configured in GC                                                                                                    |
| 54        | Poll Mode                   | R/W    | User                        | UINT8        | 1      | 0→1                                                       | 0       | 1.00    | GC Polling Mode<br>0 = Disabled<br>1 = Enabled                                                                                                    |
| 55        | Hexane Percentage           | R/W    | Both                        | FL           | 4      | 0→Valid Positive<br>Floating Point<br>Number              | 47.466  | 1.00    | Hexane Split C6 (Hexane)<br>Component Percentage. This is<br>the percentage of the Hexane<br>(+) value returned from the GC<br>that will be attributed to Hexane. |

| Parm<br># | Name                  | Access | System<br>or User<br>Update | Data<br>Type | Length | Range                                         | Default | Version | Description of functionality<br>and meaning of values                                                                                                    |
|-----------|-----------------------|--------|-----------------------------|--------------|--------|-----------------------------------------------|---------|---------|----------------------------------------------------------------------------------------------------|
| 56        | Heptane Percentage    | R/W    | Both                        | FL           | 4      | 0→Valid Positive<br>Floating Point<br>Number  | 35.34   | 1.00    | Hexane Split C7 (Heptane)<br>Component Percentage. This is<br>the percentage of the Hexane<br>(+) value returned from the GC<br>that will be attributed to<br>Heptane. |
| 57        | Octane Percentage     | R/W    | Both                        | FL           | 4      | 0-→Valid Positive<br>Floating Point<br>Number | 17.194  | 1.00    | Hexane Split C8 (Octane)<br>Component Percentage. This is<br>the percentage of the Hexane<br>(+) value returned from the GC<br>that will be attributed to Octane.      |
| 58        | Nonane Percentage     | R/W    | Both                        | FL           | 4      | 0-→Valid Positive<br>Floating Point<br>Number | 0       | 1.00    | Hexane Split C9 (Nonane)<br>Component Percentage. This is<br>the percentage of the Hexane<br>(+) value returned from the GC<br>that will be attributed to<br>Nonane.   |
| 59        | Decane Percentage     | R/W    | Both                        | FL           | 4      | 0-→Valid Positive<br>Floating Point<br>Number | 0       | 1.00    | Hexane Split C10 (Decane)<br>Component Percentage. This is<br>the percentage of the Hexane<br>(+) value returned from the GC<br>that will be attributed to Decane.     |
| 60        | Spec. Grav Low Limit  | R/W    | User                        | FL           | 4      | 0-→Valid Positive<br>Floating Point<br>Number | 0.07    | 1.01    | Specific Gravity Low Limit. If the specific gravity value returned from the GC is less than this value, an alarm will be set.                                          |
| 61        | Spec. Grav High Limit | R/W    | User                        | FL           | 4      | 0-→Valid Positive<br>Floating Point<br>Number | 1.52    | 1.01    | Specific Gravity High Limit. If<br>the specific gravity value<br>returned from the GC is more<br>than this value, an alarm will be<br>set.                             |

# 4.2 Point Type 61: GC Stream Data

Point type 61 contains the parameters for configuring the GC Application module and houses the status information from the gas chromatograph. The module maintains 11 logical points of this point type. Logical 0 is the current steam, and logical 1 through 10 are mapped to streams on the gas chromatographs, as assigned by the maximum streams per GC (point type 65, parameter 13).

| Parm<br># | Name                    | Access | System<br>or User<br>Update | Data<br>Type | Length | Range                                         | Default                        | Version | Description of functionality<br>and meaning of values                                                                                                    |
|-----------|-------------------------|--------|-----------------------------|--------------|--------|-----------------------------------------------|--------------------------------|---------|----------------------------------------------------------------------------------------------------|
| 0         | Point Tag Id.           | R/W    | User                        | AC           | 10     | $0x20 \rightarrow 0x7E$ for<br>each ASCII     | "Cur<br>Stream"                | 1.00    | Point Type Description                                                                                                    |
|           |                         |        |                             |              |        | character                                     | or                             |         |                                                                                                    |
|           |                         |        |                             |              |        |                                               | "Stream #"                     |         |                                                                                                    |
| 1         | Not Used                |        |                             |              |        |                                               |                                |         | -                                                                                                    |
| 2         | Stream Number           | R/O    | System                      | UINT16       | 2      | 1→8                                           | 1-8<br>depending<br>on logical | 1.00    | Stream Number                                                                                                    |
| 3         | Component Table Mask    | R/W    | System                      | UINT16       | 2      | 0→0xFFFF                                      | 0                              | 1.00    | Component Table Mask. Each<br>bit corresponds to a stream. A<br>bit value of 1 means that the<br>GC will return data from Table 1<br>will be used. A bit value of 0<br>means that the GC will return<br>data from Table 2. |
| 4         | Dry Heating Value       | R/W    | System                      | FL           | 4      | 0→Valid Positive<br>Floating Point<br>Number  | 0                              | 1.00    | Dry Heating Value                                                                                                    |
| 5         | Saturated Heating Value | R/W    | System                      | FL           | 4      | 0→Valid Positive<br>Floating Point<br>Number  | 0                              | 1.00    | Saturated (Wet) Heating Value                                                                                                    |
| 6         | Specific Gravity        | R/W    | System                      | FL           | 4      | 0→Valid Positive<br>Floating Point<br>Number  | 0                              | 1.00    | Specific Gravity                                                                                                    |
| 7         | Compressiblitiy         | R/W    | System                      | FL           | 4      | 0→Valid Positive<br>Floating Point<br>Number  | 0                              | 1.00    | Compressibility                                                                                                    |
| 8         | Wobbe Index             | R/W    | System                      | FL           | 4      | 0-→Valid Positive<br>Floating Point<br>Number | 0                              | 1.00    | Wobbe Index                                                                                                    |

System Parm Data Description of functionality Name or User Length Range Default Version Access and meaning of values # Type Update 9 System 4 0→Valid Positive 0 Total Un-Normalized Mole % R/W FL 1.00 Total Un-Normalized Mole % Floating Point Number 10 Total GPM R/W FL 4 0→Valid Positive 0 1.00 Total GPM System Floating Point Number 11 User Defined Calc 1 R/W System FL 4 0→Valid Positive 0 1.00 User Defined Calc 1 Floating Point Number 12 User Defined Calc 2 R/W System FL 4 0→Valid Positive 0 1.00 User Defined Calc 2 Floating Point Number 0 13 User Defined Calc 3 R/W System FL 4 0→Valid Positive 1.00 User Defined Calc 3 Floating Point Number R/W FL 4 0 User Defined Calc 4 14 User Defined Calc 4 System 0→Valid Positive 1.00 Floating Point Number 15 User Defined Calc 5 R/W System FL 4  $0 \rightarrow Valid Positive$ 0 1.00 User Defined Calc 5 Floating Point Number 16 Sample Minute End R/W UINT16 2  $0 \rightarrow 0 \times FFFF$ 0xFFFF 1.00 The minute value read from the System GC at the end of the module's polling sequence. 17 R/W 2 0 The minute value read from the Sample Minute Start System UINT16 0→60 1.00 GC at the start of the module's polling sequence. 18 Alarm 1 R/W System UINT16 2 0→ 255 0 GC Alarm 1 1.00 19 2 0 Alarm 2 R/W System UINT16  $0 \rightarrow 255$ 1.00 GC Alarm 2 20 2 Calibration Flag R/W System UINT16  $0 \rightarrow 255$ 1 1.00 Calibration Flag 0 = Calculation data1 = Analysis data FL 0→Valid Positive 21 Mole Sum R/W System 4 0 1.00 Mole Sum Floating Point Number

# Gas Chromatograph Application Module User Manual

| Parm<br># | Name                        | Access | System<br>or User<br>Update | Data<br>Type | Length | Range | Default | Version | Description of functionality<br>and meaning of values                                                                                                    |
|-----------|-----------------------------|--------|-----------------------------|--------------|--------|-------|---------|---------|----------------------------------------------------------------------------------------------------|
| 22        | Error Code                  | R/W    | System                      | UINT8        | 1      | 0→8   | 0       | 1.00    | Error Code                                                                                                    |
|           |                             |        |                             |              |        |       |         |         | 0 = All Checks Pass<br>1 = Poll Sequence Failed<br>2 = Alarm Check Failed<br>3 = Calibration Check Failed<br>4 = Sample Minute Changed<br>5 = Total Un-normalized Mole<br>Percentage Failed<br>6 = Mole Sum Check Failed<br>7 = Heating Value Range Check<br>Failed<br>8 = Specific Gravity Range<br>Check Failed |
| 23        | Alarm Logging Mode          | R/W    | User                        | UINT8        | 1      |       | 0       | 1.00    | Alarm Logging Mode                                                                                                    |
|           |                             |        |                             |              |        |       |         |         | <ul> <li>0 = Disable Logging</li> <li>1 = Enable Logging, No SRBX</li> <li>2 = Enable Logging, SRBX on</li> <li>Set only</li> <li>3 = Enable Logging, SRBX on</li> <li>Clear only</li> <li>4 = Enable Logging, SRBX, on</li> <li>both Set and Clear</li> </ul>                                                    |
| 24        | Component Index #1 Table 1  | R/W    | System                      | UINT8        | 1      | 0→255 | 0       | 1.00    | Component Index #1 Table 1                                                                                                    |
| 25        | Component Index #2 Table 1  | R/W    | System                      | UINT8        | 1      | 0→255 | 0       | 1.00    | Component Index #2 Table 1                                                                                                    |
| 26        | Component Index #3 Table 1  | R/W    | System                      | UINT8        | 1      | 0→255 | 0       | 1.00    | Component Index #3 Table 1                                                                                                    |
| 27        | Component Index #4 Table 1  | R/W    | System                      | UINT8        | 1      | 0→255 | 0       | 1.00    | Component Index #4 Table 1                                                                                                    |
| 28        | Component Index #5 Table 1  | R/W    | System                      | UINT8        | 1      | 0→255 | 0       | 1.00    | Component Index #5 Table 1                                                                                                    |
| 29        | Component Index #6 Table 1  | R/W    | System                      | UINT8        | 1      | 0→255 | 0       | 1.00    | Component Index #6 Table 1                                                                                                    |
| 30        | Component Index #7 Table 1  | R/W    | System                      | UINT8        | 1      | 0→255 | 0       | 1.00    | Component Index #7 Table 1                                                                                                    |
| 31        | Component Index #8 Table 1  | R/W    | System                      | UINT8        | 1      | 0→255 | 0       | 1.00    | Component Index #8 Table 1                                                                                                    |
| 32        | Component Index #9 Table 1  | R/W    | System                      | UINT8        | 1      | 0→255 | 0       | 1.00    | Component Index #9 Table 1                                                                                                    |
| 33        | Component Index #10 Table 1 | R/W    | System                      | UINT8        | 1      | 0→255 | 0       | 1.00    | Component Index #10 Table 1                                                                                                    |
| 34        | Component Index #11 Table 1 | R/W    | System                      | UINT8        | 1      | 0→255 | 0       | 1.00    | Component Index #11 Table 1                                                                                                    |
| 35        | Component Index #12 Table 1 | R/W    | System                      | UINT8        | 1      | 0→255 | 0       | 1.00    | Component Index #12 Table 1                                                                                                    |
| 36        | Component Index #13 Table 1 | R/W    | System                      | UINT8        | 1      | 0→255 | 0       | 1.00    | Component Index #13 Table 1                                                                                                    |
| 37        | Component Index #14 Table 1 | R/W    | System                      | UINT8        | 1      | 0→255 | 0       | 1.00    | Component Index #14 Table 1                                                                                                    |

| Parm<br># | Name                        | Access | System<br>or User<br>Update | Data<br>Type | Length | Range                                        | Default | Version | Description of functionality<br>and meaning of values |
|-----------|-----------------------------|--------|-----------------------------|--------------|--------|----------------------------------------------|---------|---------|-------------------------------------------------------|
| 38        | Component Index #15 Table 1 | R/W    | System                      | UINT8        | 1      | 0→255                                        | 0       | 1.00    | Component Index #15 Table 1                           |
| 39        | Component Index #16 Table 1 | R/W    | System                      | UINT8        | 1      | 0→255                                        | 0       | 1.00    | Component Index #16 Table 1                           |
| 40        | Component Index #1 Table 2  | R/W    | System                      | UINT8        | 1      | 0→255                                        | 0       | 1.00    | Component Index #1 Table 2                            |
| 41        | Component Index #2 Table 2  | R/W    | System                      | UINT8        | 1      | 0→255                                        | 0       | 1.00    | Component Index #2 Table 2                            |
| 42        | Component Index #3 Table 2  | R/W    | System                      | UINT8        | 1      | 0→255                                        | 0       | 1.00    | Component Index #3 Table 2                            |
| 43        | Component Index #4 Table 2  | R/W    | System                      | UINT8        | 1      | 0→255                                        | 0       | 1.00    | Component Index #4 Table 2                            |
| 44        | Component Index #5 Table 2  | R/W    | System                      | UINT8        | 1      | 0→255                                        | 0       | 1.00    | Component Index #5 Table 2                            |
| 45        | Component Index #6 Table 2  | R/W    | System                      | UINT8        | 1      | 0→255                                        | 0       | 1.00    | Component Index #6 Table 2                            |
| 46        | Component Index #7 Table 2  | R/W    | System                      | UINT8        | 1      | 0→255                                        | 0       | 1.00    | Component Index #7 Table 2                            |
| 47        | Component Index #8 Table 2  | R/W    | System                      | UINT8        | 1      | 0→255                                        | 0       | 1.00    | Component Index #8 Table 2                            |
| 48        | Component Index #9 Table 2  | R/W    | System                      | UINT8        | 1      | 0→255                                        | 0       | 1.00    | Component Index #9 Table 2                            |
| 49        | Component Index #10 Table 2 | R/W    | System                      | UINT8        | 1      | 0→255                                        | 0       | 1.00    | Component Index #10 Table 2                           |
| 50        | Component Index #11 Table 2 | R/W    | System                      | UINT8        | 1      | 0→255                                        | 0       | 1.00    | Component Index #11 Table 2                           |
| 51        | Component Index #12 Table 2 | R/W    | System                      | UINT8        | 1      | 0→255                                        | 0       | 1.00    | Component Index #12 Table 2                           |
| 52        | Component Index #13 Table 2 | R/W    | System                      | UINT8        | 1      | 0→255                                        | 0       | 1.00    | Component Index #13 Table 2                           |
| 53        | Component Index #14 Table 2 | R/W    | System                      | UINT8        | 1      | 0→255                                        | 0       | 1.00    | Component Index #14 Table 2                           |
| 54        | Component Index #15 Table 2 | R/W    | System                      | UINT8        | 1      | 0→255                                        | 0       | 1.00    | Component Index #15 Table 2                           |
| 55        | Component Index #16 Table 2 | R/W    | System                      | UINT8        | 1      | 0→255                                        | 0       | 1.00    | Component Index #16 Table 2                           |
| 56        | Mole % Component #1         | R/W    | System                      | FL           | 4      | 0→Valid Positive<br>Floating Point<br>Number | 0       | 1.00    | Mole % Component 1                                    |
| 57        | Mole % Component #2         | R/W    | System                      | FL           | 4      | 0→Valid Positive<br>Floating Point<br>Number | 0       | 1.00    | Mole % Component 2                                    |
| 58        | Mole % Component #3         | R/W    | System                      | FL           | 4      | 0→Valid Positive<br>Floating Point<br>Number | 0       | 1.00    | Mole % Component 3                                    |
| 59        | Mole % Component #4         | R/W    | System                      | FL           | 4      | 0→Valid Positive<br>Floating Point<br>Number | 0       | 1.00    | Mole % Component 4                                    |
| 60        | Mole % Component #5         | R/W    | System                      | FL           | 4      | 0→Valid Positive<br>Floating Point<br>Number | 0       | 1.00    | Mole % Component 5                                    |

| Parm<br># | Name                 | Access | System<br>or User<br>Update | Data<br>Type | Length | Range                                                     | Default | Version | Description of functionality<br>and meaning of values |
|-----------|----------------------|--------|-----------------------------|--------------|--------|-----------------------------------------------------------|---------|---------|-------------------------------------------------------|
| 61        | Mole % Component #6  | R/W    | System                      | FL           | 4      | 0→Valid Positive<br>Floating Point<br>Number              | 0       | 1.00    | Mole % Component 6                                    |
| 62        | Mole % Component #7  | R/W    | System                      | FL           | 4      | 0→Valid Positive<br>Floating Point<br>Number              | 0       | 1.00    | Mole % Component 7                                    |
| 63        | Mole % Component #8  | R/W    | System                      | FL           | 4      | 0 <del>→</del> Valid Positive<br>Floating Point<br>Number | 0       | 1.00    | Mole % Component 8                                    |
| 64        | Mole % Component #9  | R/W    | System                      | FL           | 4      | 0 <del>→</del> Valid Positive<br>Floating Point<br>Number | 0       | 1.00    | Mole % Component 9                                    |
| 65        | Mole % Component #10 | R/W    | System                      | FL           | 4      | 0 <del>→</del> Valid Positive<br>Floating Point<br>Number | 0       | 1.00    | Mole % Component 10                                   |
| 66        | Mole % Component #11 | R/W    | System                      | FL           | 4      | 0→Valid Positive<br>Floating Point<br>Number              | 0       | 1.00    | Mole % Component 11                                   |
| 67        | Mole % Component #12 | R/W    | System                      | FL           | 4      | 0→Valid Positive<br>Floating Point<br>Number              | 0       | 1.00    | Mole % Component 12                                   |
| 68        | Mole % Component #13 | R/W    | System                      | FL           | 4      | 0→Valid Positive<br>Floating Point<br>Number              | 0       | 1.00    | Mole % Component 13                                   |
| 69        | Mole % Component #14 | R/W    | System                      | FL           | 4      | 0 <del>→</del> Valid Positive<br>Floating Point<br>Number | 0       | 1.00    | Mole % Component 14                                   |
| 70        | Mole % Component #15 | R/W    | System                      | FL           | 4      | 0 <del>→</del> Valid Positive<br>Floating Point<br>Number | 0       | 1.00    | Mole % Component 15                                   |
| 71        | Mole % Component #16 | R/W    | System                      | FL           | 4      | 0 <del>→</del> Valid Positive<br>Floating Point<br>Number | 0       | 1.00    | Mole % Component 16                                   |
| 72        | User Defined Avg     | R/W    | System                      | FL           | 4      | 0 <del>→</del> Valid Positive<br>Floating Point<br>Number | 0       | 1.00    | User Defined Average 1                                |

System Parm Data **Description of functionality** Name or User Length Range Default Version Access # Type and meaning of values Update System FL 4 0→Valid Positive 0 73 User Defined Avg R/W 1.00 User Defined Average 2 Floating Point Number 74 R/W FL 4 0→Valid Positive 0 1.00 User Defined Average 3 User Defined Avg System Floating Point Number 75 User Defined Avg R/W System FL 4 0→Valid Positive 0 1.00 User Defined Average 4 Floating Point Number 76 User Defined Avg R/W System FL 4 0→Valid Positive 0 1.00 User Defined Average 5 Floating Point Number 0 77 User Defined Avg R/W System FL 4 0→Valid Positive 1.00 User Defined Average 6 Floating Point Number FL 4 0 78 User Defined Avg R/W System 0→Valid Positive 1.00 User Defined Average 7 Floating Point Number 79 User Defined Avg R/W System FL 4 0→Valid Positive 0 1.00 User Defined Average 8 Floating Point Number 80 User Defined Avg R/W System FL 4 0→Valid Positive 0 1.00 User Defined Average 9 Floating Point Number 81 R/W FL 4 0→Valid Positive 0 User Defined Avg System 1.00 User Defined Average 10 Floating Point Number 82 User Defined Avg R/W FL 4 0→Valid Positive 0 1.00 User Defined Average 11 System Floating Point Number 0→Valid Positive 83 User Defined Avg R/W System FL 4 0 1.00 User Defined Average 12 Floating Point Number 84 User Defined Avg R/W System FL 4 0→Valid Positive 0 1.00 User Defined Average 13 Floating Point Number

| Parm<br># | Name                        | Access | System<br>or User<br>Update | Data<br>Type | Length | Range                                         | Default | Version | Description of functionality<br>and meaning of values                                                                                                    |
|-----------|-----------------------------|--------|-----------------------------|--------------|--------|-----------------------------------------------|---------|---------|----------------------------------------------------------------------------------------------------|
| 85        | User Defined Avg            | R/W    | System                      | FL           | 4      | 0→Valid Positive<br>Floating Point<br>Number  | 0       | 1.00    | User Defined Average 14                                                                                                    |
| 86        | User Defined Avg            | R/W    | System                      | FL           | 4      | 0→Valid Positive<br>Floating Point<br>Number  | 0       | 1.00    | User Defined Average 15                                                                                                    |
| 87        | Active Alarm Status         | R/W    | System                      | UINT8        | 1      | 0→1                                           | 0       | 1.00    | Active Alarm Status (Red light<br>on GC Controller)                                                                                                    |
|           |                             |        |                             |              |        |                                               |         |         | 0 = Disabled                                                                                                    |
| 88        | Unacknowledged Alarm Status | R/W    | System                      | UINT8        | 1      | 0→1                                           | 0       | 1.00    | Unacknowledged Alarm Status<br>(Yellow Light on GC Controller)                                                                                                    |
|           |                             |        |                             |              |        |                                               |         |         | 0 = Disabled<br>1 = Enabled                                                                                                    |
| 89        | GC Number                   | R/W    | System                      | UINT8        | 1      | 1→2                                           | 1       | 1.00    | GC Number. The data in this stream was received from this GC.                                                                                                    |
| 90        | Stream Heating Value        | R/W    | System                      | UINT8        | 1      | 0→1                                           | 0       | 1.00    | Stream Heating Value Limits<br>0 = Disabled<br>1 = Enabled                                                                                                    |
| 91        | Heating Value Low Limit     | R/W    | System                      | FL           | 4      | 0→Valid Positive<br>Floating Point<br>Number  | 900     | 1.00    | Stream Heating Value Low<br>Limit. If the Stream Heating<br>Value Limits parameter is<br>enabled and the Heating Value<br>in this stream is less than this<br>value, then an alarm will be set.        |
| 92        | Heating Value High Limit    | R/W    | System                      | FL           | 4      | 0-→Valid Positive<br>Floating Point<br>Number | 1300    | 1.00    | Stream Heating Value High<br>Limit. If the Stream Heating<br>Value Limits parameter is<br>enabled and the Heating Value<br>in this stream is greater than<br>this value, then an alarm will be<br>set. |
| 93        | Spec Grav Limit             | R/W    | User                        | UINT8        | 1      | 0→1                                           | 0       | 1.01    | Specific Gravity Limit<br>0 = Disabled<br>1 = Enabled                                                                                                    |

| Parm<br># | Name                | Access | System<br>or User<br>Update | Data<br>Type | Length | Range                                         | Default | Version | Description of functionality<br>and meaning of values                                                                                      |
|-----------|---------------------|--------|-----------------------------|--------------|--------|-----------------------------------------------|---------|---------|----------------------------------------------------------------------------------------------------|
| 94        | Spec Grav Low Limit | R/W    | User                        | FL           | 4      | 0-→Valid Positive<br>Floating Point<br>Number | 0.07    | 1.01    | Specific Gravity Low Limit. If the specific gravity value returned from the GC is less than this value, an alarm will be set.              |
| 95        | Spec Grav Hi Limit  | R/W    | User                        | FL           | 4      | 0-→Valid Positive<br>Floating Point<br>Number | 1.52    | 1.01    | Specific Gravity High Limit. If<br>the specific gravity value<br>returned from the GC is more<br>than this value, an alarm will be<br>set. |
| 96        | Event Disable       | R/W    | User                        | UINT8        | 1      | 0→1                                           | 0       | 1.01    | Error Event Disable                                                                                                    |
|           |                     |        |                             |              |        |                                               |         |         | 0 = Error Event Logging<br>Enabled<br>1 = Error Event Logging<br>Disabled                                                                  |

Point type 62 contains the parameters for configuring GC Modbus communications parameters. The module maintains 1 logical point for this point type.

| Parm<br># | Name                 | Access | System<br>or User<br>Update | Data<br>Type | Length | Range            | Default         | Version | Description of functionality<br>and meaning of values                             |
|-----------|----------------------|--------|-----------------------------|--------------|--------|------------------|-----------------|---------|-----------------------------------------------------------------------------------|
| 0         | Tag                  | R/W    | User                        | AC           | 10     | 10 characters    | "Modbus<br>CFG" | 1.00    | Point Type Description                                                            |
| 1         | Baud Rate            | R/W    | User                        | UINT8        | 1      | 0 → 3            | 2               | 1.00    | Baud Rate<br>0 = 2400 Baud<br>1 = 4800 Baud<br>2 = 9600 Baud<br>3 = 19200 Baud    |
| 2         | Stop Bits            | R/W    | User                        | UINT8        | 1      | 1 → 2            | 1               | 1.00    | Stop Bits<br>1 = 1 Stop Bit<br>2 = 2 Stop Bits                                    |
| 3         | Data Bits            | R/W    | User                        | UINT8        | 1      | 7 <del>→</del> 8 | 8               | 1.00    | Data Bits<br>7 = 7 Data Bits<br>8 = 8 Data Bits                                   |
| 4         | Parity               | R/W    | User                        | UINT8        | 1      | 0 → 2            | 0               | 1.00    | Parity<br>0 = No Parity<br>1 = Odd Parity<br>2 = Even Parity                      |
| 5         | Communications Mode  | R/W    | User                        | UINT8        | 1      | 0 → 1            | 0               | 1.00    | Communication Mode<br>0 = RTU Mode<br>1 = ASCII Mode                              |
| 6         | Byte Order           | R/W    | User                        | UINT8        | 1      | 0 → 1            | 1               | 1.00    | Byte Order<br>0 = Least Significant Byte First<br>1 = Most Significant Byte First |
| 7         | Poll Timeout         | R/W    | User                        | UINT8        | 1      | 0 → 255          | 3               | 1.00    | Poll Timeout                                                                      |
| 8         | Number of Retries    | R/W    | User                        | UINT8        | 1      | 0 → 255          | 0               | 1.00    | Number of Retries                                                                 |
| 9         | Good Message Counter | R/O    | System                      | UINT32       | 4      | 0 → 4294967295   |                 | 1.00    | Good Message Counter                                                              |
| 10        | Bad Message Counter  | R/O    | System                      | UINT32       | 4      | 0 → 4294967295   |                 | 1.00    | Bad Message Counter                                                               |

| Parm<br># | Name               | Access | System<br>or User<br>Update | Data<br>Type | Length | Range | Default | Version | Description of functionality<br>and meaning of values                                                                                                    |
|-----------|--------------------|--------|-----------------------------|--------------|--------|-------|---------|---------|----------------------------------------------------------------------------------------------------|
| 11        | GC 1 Poll 1 Status | R/O    | System                      | UINT8        | 1      | 0 → 9 | 0       | 1.00    | GC 1 Poll 1 Status<br>0 = Polling Disabled<br>1 = Response Received<br>2 = Retrying<br>3 = Response Timeout<br>4 = Invalid CRC<br>5 = Invalid LRC<br>6 = Data Write Error<br>7 = Function Code Error<br>8 = Invalid Function Code<br>9 = Data Format Error |
| 12        | GC 1 Poll 2 Status | R/O    | System                      | UINT8        | 1      | 0 → 9 | 0       | 1.00    | GC 1 Poll 2 Status<br>0 = Polling Disabled<br>1 = Response Received<br>2 = Retrying<br>3 = Response Timeout<br>4 = Invalid CRC<br>5 = Invalid LRC<br>6 = Data Write Error<br>7 = Function Code Error<br>8 = Invalid Function Code<br>9 = Data Format Error |
| 13        | GC 1 Poll 3 Status | R/O    | System                      | UINT8        | 1      | 0 → 9 | 0       | 1.00    | GC 1 Poll 3 Status<br>0 = Polling Disabled<br>1 = Response Received<br>2 = Retrying<br>3 = Response Timeout<br>4 = Invalid CRC<br>5 = Invalid LRC<br>6 = Data Write Error<br>7 = Function Code Error<br>8 = Invalid Function Code<br>9 = Data Format Error |

| Parm<br># | Name               | Access | System<br>or User<br>Update | Data<br>Type | Length | Range | Default | Version | Description of functionality<br>and meaning of values                                                                                                    |
|-----------|--------------------|--------|-----------------------------|--------------|--------|-------|---------|---------|----------------------------------------------------------------------------------------------------|
| 14        | GC 1 Poll 4 Status | R/O    | System                      | UINT8        | 1      | 0 → 9 | 0       | 1.00    | GC 1 Poll 4 Status<br>0 = Polling Disabled<br>1 = Response Received<br>2 = Retrying<br>3 = Response Timeout<br>4 = Invalid CRC<br>5 = Invalid LRC<br>6 = Data Write Error<br>7 = Function Code Error<br>8 = Invalid Function Code<br>9 = Data Format Error |
| 15        | GC 1 Poll 5 Status | R/O    | System                      | UINT8        | 1      | 0 → 9 | 0       | 1.00    | GC 1 Poll 5 Status<br>0 = Polling Disabled<br>1 = Response Received<br>2 = Retrying<br>3 = Response Timeout<br>4 = Invalid CRC<br>5 = Invalid LRC<br>6 = Data Write Error<br>7 = Function Code Error<br>8 = Invalid Function Code<br>9 = Data Format Error |
| 16        | GC 1 Poll 6 Status | R/O    | System                      | UINT8        | 1      | 0 → 9 | 0       | 1.00    | GC 1 Poll 6 Status<br>0 = Polling Disabled<br>1 = Response Received<br>2 = Retrying<br>3 = Response Timeout<br>4 = Invalid CRC<br>5 = Invalid LRC<br>6 = Data Write Error<br>7 = Function Code Error<br>8 = Invalid Function Code<br>9 = Data Format Error |

| Parm<br># | Name               | Access | System<br>or User<br>Update | Data<br>Type | Length | Range | Default | Version | Description of functionality<br>and meaning of values                                                                                                    |
|-----------|--------------------|--------|-----------------------------|--------------|--------|-------|---------|---------|----------------------------------------------------------------------------------------------------|
| 17        | GC 1 Poll 7 Status | R/O    | System                      | UINT8        | 1      | 0 → 9 | 0       | 1.00    | GC 1 Poll 7 Status<br>0 = Polling Disabled<br>1 = Response Received<br>2 = Retrying<br>3 = Response Timeout<br>4 = Invalid CRC<br>5 = Invalid LRC<br>6 = Data Write Error<br>7 = Function Code Error<br>8 = Invalid Function Code<br>9 = Data Format Error |
| 18        | GC 1 Poll 8 Status | R/O    | System                      | UINT8        | 1      | 0 → 9 | 0       | 1.00    | GC 1 Poll 8 Status<br>0 = Polling Disabled<br>1 = Response Received<br>2 = Retrying<br>3 = Response Timeout<br>4 = Invalid CRC<br>5 = Invalid LRC<br>6 = Data Write Error<br>7 = Function Code Error<br>8 = Invalid Function Code<br>9 = Data Format Error |
| 19        | GC 1 Poll 9 Status | R/O    | System                      | UINT8        | 1      | 0 → 9 | 0       | 1.00    | GC 1 Poll 9 Status<br>0 = Polling Disabled<br>1 = Response Received<br>2 = Retrying<br>3 = Response Timeout<br>4 = Invalid CRC<br>5 = Invalid LRC<br>6 = Data Write Error<br>7 = Function Code Error<br>8 = Invalid Function Code<br>9 = Data Format Error |

| Parm<br># | Name               | Access | System<br>or User<br>Update | Data<br>Type | Length | Range | Default | Version | Description of functionality<br>and meaning of values                                                                                                    |
|-----------|--------------------|--------|-----------------------------|--------------|--------|-------|---------|---------|----------------------------------------------------------------------------------------------------|
| 20        | GC 2 Poll 1 Status | R/O    | System                      | UINT8        | 1      | 0 → 9 | 0       | 1.00    | GC 2 Poll 1 Status<br>0 = Polling Disabled<br>1 = Response Received<br>2 = Retrying<br>3 = Response Timeout<br>4 = Invalid CRC<br>5 = Invalid LRC<br>6 = Data Write Error<br>7 = Function Code Error<br>8 = Invalid Function Code<br>9 = Data Format Error |
| 21        | GC 2 Poll 2 Status | R/O    | System                      | UINT8        | 1      | 0 → 9 | 0       | 1.00    | GC 2 Poll 2 Status<br>0 = Polling Disabled<br>1 = Response Received<br>2 = Retrying<br>3 = Response Timeout<br>4 = Invalid CRC<br>5 = Invalid LRC<br>6 = Data Write Error<br>7 = Function Code Error<br>8 = Invalid Function Code<br>9 = Data Format Error |
| 22        | GC 2 Poll 3 Status | R/O    | System                      | UINT8        | 1      | 0 → 9 | 0       | 1.00    | GC 2 Poll 3 Status<br>0 = Polling Disabled<br>1 = Response Received<br>2 = Retrying<br>3 = Response Timeout<br>4 = Invalid CRC<br>5 = Invalid LRC<br>6 = Data Write Error<br>7 = Function Code Error<br>8 = Invalid Function Code<br>9 = Data Format Error |

| Parm<br># | Name               | Access | System<br>or User<br>Update | Data<br>Type | Length | Range | Default | Version | Description of functionality<br>and meaning of values                                                                                                    |
|-----------|--------------------|--------|-----------------------------|--------------|--------|-------|---------|---------|----------------------------------------------------------------------------------------------------|
| 23        | GC 2 Poll 4 Status | R/O    | System                      | UINT8        | 1      | 0 → 9 | 0       | 1.00    | GC 2 Poll 4 Status<br>0 = Polling Disabled<br>1 = Response Received<br>2 = Retrying<br>3 = Response Timeout<br>4 = Invalid CRC<br>5 = Invalid LRC<br>6 = Data Write Error<br>7 = Function Code Error<br>8 = Invalid Function Code<br>9 = Data Format Error |
| 24        | GC 2 Poll 5 Status | R/O    | System                      | UINT8        | 1      | 0 → 9 | 0       | 1.00    | GC 2 Poll 5 Status<br>0 = Polling Disabled<br>1 = Response Received<br>2 = Retrying<br>3 = Response Timeout<br>4 = Invalid CRC<br>5 = Invalid LRC<br>6 = Data Write Error<br>7 = Function Code Error<br>8 = Invalid Function Code<br>9 = Data Format Error |
| 25        | GC 2 Poll 6 Status | R/O    | System                      | UINT8        | 1      | 0 → 9 | 0       | 1.00    | GC 2 Poll 6 Status<br>0 = Polling Disabled<br>1 = Response Received<br>2 = Retrying<br>3 = Response Timeout<br>4 = Invalid CRC<br>5 = Invalid LRC<br>6 = Data Write Error<br>7 = Function Code Error<br>8 = Invalid Function Code<br>9 = Data Format Error |

| Parm<br># | Name                           | Access | System<br>or User<br>Update | Data<br>Type | Length | Range             | Default | Version | Description of functionality<br>and meaning of values                                                                                                    |
|-----------|--------------------------------|--------|-----------------------------|--------------|--------|-------------------|---------|---------|----------------------------------------------------------------------------------------------------|
| 26        | GC 2 Poll 7 Status             | R/O    | System                      | UINT8        | 1      | 0 → 9             | 0       | 1.00    | GC 2 Poll 7 Status<br>0 = Polling Disabled<br>1 = Response Received<br>2 = Retrying<br>3 = Response Timeout<br>4 = Invalid CRC<br>5 = Invalid LRC<br>6 = Data Write Error<br>7 = Function Code Error<br>8 = Invalid Function Code<br>9 = Data Format Error |
| 27        | GC 2 Poll 8 Status             | R/O    | System                      | UINT8        | 1      | 0 → 9             | 0       | 1.00    | GC 2 Poll 8 Status<br>0 = Polling Disabled<br>1 = Response Received<br>2 = Retrying<br>3 = Response Timeout<br>4 = Invalid CRC<br>5 = Invalid LRC<br>6 = Data Write Error<br>7 = Function Code Error<br>8 = Invalid Function Code<br>9 = Data Format Error |
| 28        | GC 2 Poll 9 Status             | R/O    | System                      | UINT8        | 1      | 0 → 9             | 0       | 1.00    | GC 2 Poll 9 Status<br>0 = Polling Disabled<br>1 = Response Received<br>2 = Retrying<br>3 = Response Timeout<br>4 = Invalid CRC<br>5 = Invalid LRC<br>6 = Data Write Error<br>7 = Function Code Error<br>8 = Invalid Function Code<br>9 = Data Format Error |
| 29        | Alarm Register Request Disable | R/W    | User                        | UINT8        | 1      | $0 \rightarrow 1$ | 0       | 1.00    | Alarm Register Request Disable                                                                                                    |

If you have comments or questions regarding this manual, please direct them to your local sales representative or contact:

Emerson Process Management Remote Automation Solutions Marshalltown, Iowa 50158 USA Houston, TX 77065 USA Pickering, North Yorkshire UK Y018 7JA Website: www.EmersonProcess.com/Remote

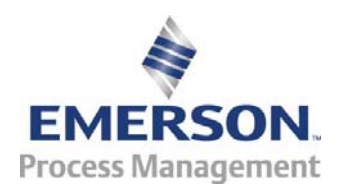